# 1. Importa deklarācijas labošana/ anulēšana pēc preču izlaišanas

#### 1.1. Pēcmuitošanas procesa apraksts

EMDAS Importa kontroles sistēmas pēcmuitošanas funkcionalitāte nodrošina lietotājiem (deklarācijas 3/16 vai 3/20 laukos norādītiem komersantiem) iespēju elektroniski iesniegt importa muitas deklarācijas pēc preču izlaišanas labošanas vai anulēšanas pieteikumu VID Muitas pārvaldei (turpmāk – VID MP). Deklarācijas labošanas gadījumā lietotājs pats labo deklarāciju, izveidojot importa deklarācijas izmaiņas pēc preču izlaišanas jeb deklarācijas darba versiju, un aizpilda ar labojumiem saistīto pieteikumu par importa deklarācijas labošanu. Deklarācijas anulēšanas gadījumā lietotājs iesniedz tikai pieteikumu par importa deklarācijas anulēšanu. Pieteikumu ir iespējams iesniegt tikai par vienas deklarācijas labošanu vai anulēšanu. Kad lietotājs iesniedz pieteikumu EMDAS, sistēma automātiski nosūta e-pastu VID MP lietvedībai. Pieteikums tiek reģistrēts VID MP lietvedībā. Turpmākā deklarācijas izmaiņu un pieteikuma apstrāde, papildus izmaiņu vai informācijas pieprasīšana un to iesniegšana notiek EMDAS.

Saglabājas arī iespēja dokumentus par deklarācijas labošanu vai anulēšanu pēc preču izlaišanas iesniegt VID MP lietvedībā papīra veidā vai elektroniski uz MP lietvedības e-pasta adresi MP.lietvediba@vid.gov.lv. Gadījumos, kad komersants papīra formātā vai elektroniski VID MP sniedzis informāciju, kura no VID MP puses ir akceptējama, VID MP amatpersona EMDAS ievadīs pieteikumu un izlabos vai anulēs importa deklarāciju.

Deklarācijas saistītās informācijas sadaļā saistībā ar labošanu vai anulēšanu pēc preču izlaišanas ir sekojošie saraksti: Deklarācijas versijas (izmaiņas, darba versijas); Pieteikumi pēcmuitošanas labojumiem; Saistītie pamatojumi; Pēcmuitošanas gala dokumenti (VID MP).

| le  | klarāciju saistītā informācija                                                                  |                              |                                                     |                                |               | - | Form id: FRM.ID                                       | OK.DKI        | .DSIN   |
|-----|-------------------------------------------------------------------------------------------------|------------------------------|-----------------------------------------------------|--------------------------------|---------------|---|-------------------------------------------------------|---------------|---------|
| D   | eklarācijas versijas (izmaiņ                                                                    | as, darba versij             | jas) (Kopā: :                                       | 5 ieraksti)                    |               |   |                                                       |               |         |
|     | Darbība                                                                                         | Versija                      | Statuss                                             | Izpildes<br>datums un<br>laiks | Lietotājs     | к | Pamatojums / Piezīr                                   | nes           |         |
|     | Importa deklarācijas izmaiņu<br>preču izlaišanas izveidošana                                    | pēc 0/2                      | Uzsākta<br>Iabošana                                 | 13.12.2016<br>11:00:04         | 641019        |   | Darba versija                                         |               |         |
|     | Importa deklarācijas papildus<br>izmaiņu / informācijas<br>pieprasīšana pēc preču<br>izlaišanas | s<br>0/1                     | Papildus<br>izmaiņas /<br>informācija<br>pieprasīta | 12.12.2016<br>15:39:35         |               |   | Pieteikuma numurs: N<br>12.12.2016 Reğistrēt:<br>PPPP | 1/16-002<br>5 | 2456 (0 |
|     | Importa deklarācijas izmaiņu<br>preču izlaišanas iesniegšana                                    | pēc 0/1                      | Izmaiņas<br>iesniegtas                              | 12.12.2016<br>15:37:48         | 641019        | ~ | Pieteikuma numurs: N<br>12.12.2016 Reğistrēt          | 1/16-002<br>3 | 456 (0  |
|     | Izlaišana importā                                                                               | 0<br>(Aktuāla)               | Preces<br>izlaistas                                 | 11.08.2016<br>18:37:56         |               |   |                                                       |               |         |
|     | Importa deklarācijas<br>pieņemšana                                                              | 0                            | Pieņemta                                            | 11.08.2016<br>15:48:35         | 1084          |   |                                                       |               |         |
| . 1 | pp. no 1                                                                                        |                              |                                                     |                                |               |   | Iet uz                                                | lpp. 1        | [       |
| S   | katīt versiju 🛛 Skatīt pa                                                                       | amatojumu                    | Sa                                                  | līdzināt versijas              |               |   |                                                       |               |         |
| _   |                                                                                                 |                              |                                                     |                                |               |   |                                                       |               |         |
| S   | aistītās deklarācijas (Kopā: )                                                                  | 0 ieraksti)                  |                                                     |                                |               |   |                                                       |               |         |
| p   | anildinformācija (Kopā: 1                                                                       | raksti)                      |                                                     |                                |               |   |                                                       |               |         |
| I   | nformācija par deklarācijas l                                                                   | kontroli (Kopā:              | 0 ieraksti)                                         |                                |               |   |                                                       |               |         |
| Р   | ieteikumi pēcmuitošanas lab                                                                     | ojumiem (Kopā                | i: 1 ieraksti)                                      | )                              |               |   |                                                       |               |         |
|     | EMDAS reģistrācijas Ko<br>numurs re                                                             | omersanta<br>ģistrācijas num | MP<br>Nurs num                                      | Lietvedības reģ<br>iurs        | j.<br>Statuss |   | Pēdējās<br>labošanas datums<br>un laiks               | Versija       | Aktua   |
|     | M/16-002456                                                                                     |                              | 16/                                                 | 1212-01                        | Reğistrēts    | 5 | 12.12.2016<br>15:39:13                                | 0             | ~       |
|     | pp. no 1                                                                                        |                              |                                                     |                                |               |   | Iet uz                                                | lpp. 1        |         |
| . I |                                                                                                 |                              |                                                     |                                |               |   |                                                       |               |         |
| . I | Skatīt                                                                                          |                              |                                                     |                                |               |   |                                                       |               |         |

Importa deklarācijas pēc preču izlaišanas, importa deklarācijas izmaiņas pēc preču izlaišanas un pieteikumi par importa deklarācijas labošanu/ anulēšanu pēc preču izlaišanas, atkarībā no to apstrādes procesa, var būt dažādos pēcmuitošanas statusos, sīkāk skatīt 6.5. nodaļā.

Importa deklarācijas pēc preču izlaišanas pēcmuitošanas statusi:

- Uzsākta labošana;
- Izmaiņas iesniegtas;
- Pieprasīta atsaukšana;
- Izmaiņas reģistrētas;
- Izmaiņas pieprasītas;
- Izmaiņas noraidītas;
- Izmaiņas apstiprinātas;
- Pieprasīta anulēšana;
- Anulēšanas pieprasījums noraidīts (Anulēšana noraidīta);
- Izmaiņas atsauktas;
- Anulēta pēcmuitošanā.

Pieteikuma par importa deklarācijas labošanu /anulēšanu pēc preču izlaišanas statusi:

- Jauns;
- Iesniegts;
- Reģistrēts;

- Reģistrēts, apstiprināts;
- Reģistrēts, uzsākta labošana;
- Reģistrēts, labots;
- Reģistrēts, noraidīts;
- Pieprasīta atsaukšana;
- Atsaukts.

# 1.2. Deklarāciju tipi un procedūras, kurām ir iespējama labošana pēc preču izlaišanas un lauki, kuru labošana nav paredzēta

Labošanu pēcmuitošanā importa deklarācijām ir iespējams veikt pēc preču izlaišanas vai saistību izpildes apstiprināšanas, t.i., deklarācijām statusos: "Preces izlaistas", "Saistības izpildītas".

Pēcmuitošanas labojumus ir iespējams veikt A, B pilna tipa, D, Y un Z tipa deklarācijām. C tipa deklarācijas ir iespējams labot pēcmuitošanā, tikai ja ir piemērota procedūra 71.

Pēcmuitošanā nav iespējams izlabot importa deklarācijas uzskaites numuru, veidu un tipu, iesniegšanas, pieņemšanas, izlaišanas, apturēšanas un anulēšanas datumus, ka arī labošanai nav pieejami sekojošie datu elementi/lauki:

- 3/18 "Deklarētājs, Deklarētāja identifikācijas numurs", ja "3/21 Pārstāvja statusa kods" norādīta pārstāvība "Nav pārstāvības" (ja norādīta kāda no pārstāvībām "2 – Tieša pārstāvība" vai "3 – Netieša pārstāvība", lauks pieejams labošanai pēcmuitošanā);
- 3/20 "Pārstāvis, Pārstāvja identifikācijas numurs";
- "Procedūra" pirmie divi cipari, izņemot, ja tiek laboti kodi no/uz 40, 42, 45, 46, 48, 61, 63, 68;
- 5/26 "Uzrādīšanas muitas iestāde";
- 2/6 "Atlikts maksājums", izņemot, ja ierakstītā vērtība tiek dzēsta un vienlaikus, apstiprinot laboto deklarācijas versiju, deklarācijas precēm nav pārrēķināti nodokļi ar maksāšanas kārtību R (galvojums);
- 1/8 "Paraksts/Autentificēšana", "Tālruņa numurs" un "E-pasta adrese".

# 1.3. Importa deklarāciju sāna izvēle un to funkcionalitāte

Darbam ar EMDAS moduli "Pēcmuitošana" papildus tiesības nav jāpieprasa. Lai pieslēgtos EMDAS pēcmuitošanas sadaļai, sānu izvēlnē "Pieejamās sistēmas" jāizvēlas ieraksts IKS, pa vidu sarakstā "Ārējās sistēmas" jāizvēlas Importa muitas deklarācija un augšā uz gaišzilā fona jānospiež izvēlni "Pēcmuitošana":

| -9                       |                      |                    | Importa muitas iestāde   Po | êcmuitoŝana    |               |              |
|--------------------------|----------------------|--------------------|-----------------------------|----------------|---------------|--------------|
| Pieejamās sistēmas:      | <b>1</b> 1           |                    |                             |                | and the COM I |              |
| EDSIKS                   | -                    |                    |                             | - F            | OFILIO: FRM.K | OP.PFRMARL   |
|                          | Ārējās sistēmas      |                    |                             |                |               |              |
|                          | Saīsinājums          | Nosaukums          |                             |                |               |              |
|                          | EDS                  | Elektroniskās (    | deklarēšanas sistēma        |                |               |              |
|                          | IKS                  | Importa kontro     | oles sistēma                |                |               |              |
| Apmaksāt, izmantojot     |                      | Ievešanas ko       | opsavilkuma deklarācija     |                |               |              |
| e-pakalpojumu Latvija.lv |                      | Importa muit       | as deklarācija              |                |               |              |
| NRA                      | n-bl-state           |                    |                             |                |               |              |
|                          | Deklaretajs          |                    |                             |                |               |              |
| Latvi)a.lv               | Deklarētājs (Kopā: : | 15 ieraksti)       |                             |                |               |              |
|                          | FORT                 | Control and here a |                             | Grupa uzņēmuma | Vietējā       | D.5          |
|                          | EORI numurs          | Saisinajums        | Nosaukums                   | letvaros       | muitosana     | Parstavetais |
|                          |                      |                    |                             |                |               |              |

## Atceries!

 Darbā ar EMDAS sistēmu lietotājs nedrīkst izmantot interneta pārlūkprogrammas pogas [Refresh] un [Back], ka arī nedrīkst vienlaicīgi izmantot vairākus interneta pārlūkprogrammas logus.

Lietotājam, pieslēdzoties pēcmuitošanas sadaļai, tiek atvērta forma Darbs ar deklarācijām pēc preču izlaišanas. Sistēmas kreisā puse tiek iedalīta divās daļās - Izvēlnē un Navigācijā.

Izvēlnē tiek piedāvāta šāda funkcionalitāte:

• Darbs ar deklarācijām pēc preču izlaišanas – atver formu, kura nodrošina pēc preču izlaišanas labotu/ anulētu importa deklarāciju meklēšanu, grupējot deklarācijas pēc to pēcmuitošanas statusa (katram statusam savs šķirklis) un citiem pēcmuitošanas meklēšanas kritērijiem:

| 4~~                                                  |                                                                                                    | Imp                                                 | oorta muitas           | iestāde             | Pēcmuitošana                     |                       |                                   |                                                |                        |
|------------------------------------------------------|----------------------------------------------------------------------------------------------------|-----------------------------------------------------|------------------------|---------------------|----------------------------------|-----------------------|-----------------------------------|------------------------------------------------|------------------------|
| Pieejamās sistēmas:<br>EDS                           | 🏴 Darbs ar deklarācijām pēc p                                                                                                    | reču izlaišanas                                     |                        |                     |                                  |                       | Form id: F                        | RM.IDOK.DAD                                    | РЕСММІ ?               |
| EKS<br>IKS (ENS)<br>IKS (IMD)<br>TKS<br>MAN/PIL      | Uzsākta         Iesniegtas         Izmaiņ           labošana         izmaiņas         pieprasi           Image: state state | as Izmaiņas<br>itas reģistrētas<br>preču izlaišanas | Izmaiņas<br>noraidītas | Izmaiņ<br>apstiprin | as Pieprasīta<br>ātas atsaukšana | Izmaiņas<br>atsauktas | Atsaukšana<br>atteikta<br>Form id | Pieprasīta<br>anulēšana<br><b>: FRM.IDOK.D</b> | Anulēšana<br>noraidīta |
| Izvēlne:                                             | Meklēšanas kritēriji<br>3/16 Importētāja EORI kods                                                                                                    |                                                     | Q                      | <i>i</i>            | 3/18 Deklarētāja E               | ORI kods              |                                   |                                                | Q, 🎸                   |
| <u>Darbs ar deklarācijām pēc</u><br>preču izlaišanas | MRN                                                                                                    |                                                     |                        |                     | 3/20 Pārstāvja EOR               | I kods                |                                   |                                                | Q. 🌽                   |
| Izvēlēties importa doklarāciju                       | Procedūra                                                                                                    |                                                     |                        | $\sim$              | 1/1, 1/2 Deklarācija             | s veids un tips       | 3                                 |                                                | $\sim$                 |
| pēc preču izlaišanas                                 | Deklarācijas statuss                                                                                                    |                                                     |                        | $\sim$              | Statusa maiŋas dat               | ums                   | no 1                              | 5.01.2019                                      | <b></b>                |
| <u>Meklēt pieteikumu par</u><br>importa deklarācijas | Pieteikuma VID lietvedības<br>reģistrācijas pumurs                                                                                                    |                                                     |                        |                     | Pieteikuma EMDAS                 | reóistrācijas         | līdz 2                            | 0.01.2019                                      |                        |
| labošanu/anulēšanu pēc                               | Labošana/anulēšana                                                                                                    |                                                     |                        |                     | numurs                           | registi atijas        |                                   |                                                |                        |
| <u>preču izlaišanas</u>                              | pēcmuitošanā                                                                                                    |                                                     |                        |                     | MP dajas kods                    |                       |                                   |                                                |                        |
| Meklēt VID MP gala                                   | Ilgstoša pārbaude                                                                                                    |                                                     |                        | ~                   |                                  |                       | no                                |                                                | iii 🎸                  |
| <u>dokumentu</u>                                     | VID MP gala dokumenta<br>numurs                                                                                                    |                                                     |                        |                     | VID MP gala dokum                | enta datums           | līdz                              |                                                | <b>•••</b>             |
| Navigācija:                                          | Meklēt Notīrīt                                                                                                    | ]                                                   |                        |                     |                                  |                       |                                   |                                                |                        |
| Darbs ar deklarācijām pēc<br>preču izlaišanas        | + Deklarācijas (Kopā: 0 ierak                                                                                                    | isti)                                               |                        |                     |                                  |                       |                                   |                                                |                        |

Izvēlēties importa deklarāciju pēc preču izlaišanas – atver formu, kura nodrošina importa deklarāciju meklēšanu pēc to gala statusiem: "Preces izlaistas", "Saistības izpildītas", "Anulēta pēcmuitošanā"; importa deklarāciju pēc preču izlaišanas, kuram veikti labojumi vai iesniegts anulēšanas pieprasījums, meklēšanu pēc to pēcmuitošanas statusiem vai pēcmuitošanas kritērijiem.

|                                                               |                                                          |            | - ·           | 10 1 1 1 1 1 1 1 |                                        |                           |
|---------------------------------------------------------------|----------------------------------------------------------|------------|---------------|------------------|----------------------------------------|---------------------------|
| Pieejamās sistēmas:                                           | 23                                                       |            | Importa mi    | litas lestade    | Pecmuitosana                           |                           |
| EDS                                                           | Izvēlēties importa deklarāciju p<br>Meklēšanas kritēriji | ēc pre     | ču izlaišanas |                  |                                        | Form id: FRM.IDOK.IDEKLPC |
| IKS (ENS)<br>IKS (IMD)                                        | 3/16 Importētāja EORI kods                               |            |               | Q, 🎸             | 3/18 Deklarētāja EORI kods             | 9, 11                     |
| TKS                                                           | MRN                                                      |            |               |                  | 3/20 Pārstāvja EORI kods               | S. 10                     |
| MAN/PU                                                        | Deklarācijas gala statuss                                |            |               | ~                | 1/1, 1/2 Deklarācijas veids un<br>tips | ~                         |
| Izvēlne:                                                      | Statusa maiņas datums                                    | no<br>līdz | 15.01.2019    |                  | Deklarācijas pēcmuitošanas<br>statuss  | ~                         |
| <u>Darbs ar deklarācijām pēc</u><br>preču izlaišanas          | Procedūra                                                |            | 20.01.2019    |                  | Pēcmuitošanas statusa maiņas           | no 🖉 🖉                    |
| <u>Izvēlēties importa deklarāciju</u><br>pēc preču izlaišanas | Pieteikuma VID lietvedības<br>reģistrācijas numurs       |            |               |                  | Pieteikuma EMDAS reģistrācijas         | lidz 🗰 💞                  |
| Meklēt pieteikumu par                                         | Labošana/anulēšana<br>pēcmuitošanā                       |            |               | ~                | numurs<br>MP daļas kods                |                           |
| labošanu/anulēšanu pēc                                        | Ilgstoša pārbaude                                        |            |               | ~                | VID MP gala dokumenta datums           | no 🖉 🖉                    |
| Meklőt VID MP gala                                            | VID MP gala dokumenta numurs                             |            |               |                  | _                                      | līdz 💮 🖉                  |
| dokumentu                                                     | Meklēt Notīrīt                                           |            |               |                  |                                        |                           |
| Navigācija:                                                   | + Deklarācijas (Kopā: 0 ieraksti)                        |            |               |                  |                                        |                           |
| Izvēlēties importa<br>deklarāciju pēc preču<br>izlaišanas     | Skatīt Aizvērt                                           |            |               |                  |                                        |                           |

• Meklēt pieteikumu par importa deklarācijas labošanu/anulēšanu pēc preču izlaišanas – atver formu, kura nodrošina lietotāja VID MP iesniegto pieteikumu par deklarāciju labošanu/ anulēšanu pēc preču izlaišanas datu meklēšanu:

|                                                                                | Importa muitas iestāde                                                                                       | Pēcmu      | itošana                  |                             |
|--------------------------------------------------------------------------------|----------------------------------------------------------------------------------------------------|------------|--------------------------|-----------------------------|
| Pieejamās sistēmas:<br>EDS                                                     | Izvēlēties pieteikumu par importa muitas deklarācijas labošanu/a<br>nodokļu atbrīvojumu pēc preču izlaišanas | nulēšanu v | vai                      | Form id: FRM.IDOK.IPIMDMPPC |
| IKS (ENS)                                                                      | Meklēšanas kritēriji                                                                                         |            |                          |                             |
| IKS (IMD)                                                                      | EMDAS reģistrācijas numurs                                                                                   |            |                          |                             |
| MAN/PU                                                                         | VID MP lietvedības reģistrācijas numurs                                                                      |            |                          |                             |
| Izvēlne:                                                                       | Pieteikuma statuss                                                                                           |            |                          | ✓                           |
| Darbs ar deklarācijām pēc                                                      | MRN<br>Iesniedzēja EORI kods                                                                                 | -          | _                        |                             |
| Izvēlēties importa deklarāciju                                                 | Pieteikums par labošanu, anulēšanu vai nodokļu atbrīvojumu                                                   |            |                          | <b>v</b>                    |
| <u>pēc preču izlaišanas</u>                                                    | Pieteikuma veids                                                                                             |            |                          | ~                           |
| <u>Meklēt pieteikumu par</u><br>importa deklarācijas<br>labošanu/anulēšanu pēc | Pieteikums izveidots periodā                                                                                 | no<br>līdz | 15.01.2019<br>20.01.2019 |                             |
| preču izlaišanas                                                               | Iesniedzēja pieteikums ievadīts VID MP                                                                       |            |                          |                             |
| <u>Meklēt VID MP gala</u><br><u>dokumentu</u>                                  | Meklēt Notirit                                                                                               |            |                          |                             |
| Navigācija:                                                                    | + Pieteikumi (Kopā: 0 ieraksti)                                                                              |            |                          |                             |
| Meklēt VID MP pieteikumu                                                       | Skatīt Aizvērt                                                                                               |            |                          |                             |

• Meklēt VID MP gala dokumentu – atver formu "Izvēlēties pēcmuitošanas gala dokumentu", kura nodrošina iespēju meklēt VID MP pieņemtos lēmumus attiecībā uz importa muitas deklarācijas labojumiem vai anulēšanu, gadījumos ja tādi ir pievienoti sistēmā pie attiecīgas deklarācijas.

| Importa muitas iestāde                            | e Pēcmuitošana                                                                                                    |
|---------------------------------------------------|----------------------------------------------------------------------------------------------------|
|                                                   |                                                                                                    |
| Izvēlēties pēcmuitošanas gala dokumentu           | Form id: FRM.IDOK.IMPPMGD                                                                                                    |
| Meklēšanas kritēriji                              |                                                                                                    |
| Dokumenta numurs                                  |                                                                                                    |
| Lietvedības reģistrācijas numurs                  |                                                                                                    |
| Dokumenta veids                                   | ✓                                                                                                    |
| Dokumenta statuss                                 |                                                                                                    |
| MRN                                               |                                                                                                    |
| Dekumenta datuma periodā                          | no 10.11.2016                                                                                                    |
| Dokumenca datums penoda                           | līdz 15.11.2016                                                                                                    |
| Meklēt Notīrīt                                    |                                                                                                    |
| + Dācmuitošanas gala dokumonti (Konā: O ioraksti) |                                                                                                    |
| Pecinatosanas gala dokumenti (Kopa. o leraksti)   |                                                                                                    |
| Skatīt Aizvērt                                    |                                                                                                    |
|                                                   | Importa muitas iestãd         Izvēlēties pēcmuitošanas gala dokumentu         Meklēšanas kritēriji         Dokumenta numurs         Lietvedības reģistrācijas numurs         Dokumenta veids         Dokumenta statuss         MRN         Dokumenta datums periodā         Meklēt       Notirit         + Pēcmuitošanas gala dokumenti (Kopā: 0 ieraksti)         Skatīt       Aizvērt |

# 1.4. Importa muitas deklarācijas izmaiņu pēc preču izlaišanas un pieteikuma par deklarācijas labošanu vai pieteikuma par deklarācijas anulēšanu izveidošana un iesniegšana EMDAS

#### 1.4.1. Importa muitas deklarācijas labošana pēc preču izlaišanas

Lai uzsāktu importa deklarācijas pēc preču izlaišanas labošanu, darbam jāizvēlas izvēlni "Izvēlēties importa deklarāciju pēc preču izlaišanas", un, jāievada meklēšanas kritērijos deklarācijas MRN vai citi meklēšanas kritēriji. Lai atvērtu kādu no atrastajām importa deklarācijām, jānoklikšķina uz tās.

Deklarācijas labojumu procesa uzsākšanai pogu sadaļā jānospiež poga [Labot pēc preču izlaišanas], pēc tam lietotājam tiks attēlots informatīvais paziņojums "Vai tiešām vēlaties iesniegt izmaiņas deklarācijai?" - pozitīvas atbildes rezultātā sistēma izveidos importa deklarācijas izmaiņas pēc preču izlaišanas (jeb deklarācijas darba versiju) statusā **Jauns**, kuras tiek atvērtas rediģēšanas režīmā.

| Aizvērt                                                                         | Izdrukas                                                  | Izveidot deklarāciju                                                      | Saglabāt kā                                                   | paraugu                                                                             | Saglabāt kā failu                                        | Vēsture    |
|---------------------------------------------------------------------------------|-----------------------------------------------------------|---------------------------------------------------------------------------|---------------------------------------------------------------|-------------------------------------------------------------------------------------|----------------------------------------------------------|------------|
| Labot pēc pr                                                                    | eču izlaišanas                                            | Pieprasīt anulēšanu pēc preču                                             | ı izlaišanas                                                  | Pieteiku                                                                            | ums saskaņā ar SMK 1                                     | .18. pantu |
| • Lai iesniegtu iz<br>• Lūdzu pārbaud                                           | zmaiņas pēc preč<br>iet vai ir pievien                    | u izlaišanas, obligāti jāaizpilda sa<br>oti visi nepieciešamie dokumenti, | iistītais Pieteiku<br>kas pamato veil                         | ms! (25034)<br>ctos labojumi                                                        | us. (25035)                                              |            |
| Dokumenta tips:                                                                 | Importa deklara                                           | ācijas izmaiņas pēc preču izlaišan                                        | as Versija: 1 (                                               | Aktuāla)                                                                            |                                                          | _          |
| 2/5 LRN: 40003                                                                  | 031873190211                                              | 00001                                                                     | Iesniegšan                                                    | as datums: 2                                                                        | 1.01.2019 13:31:54                                       | •          |
| 5/26 Uzrādīšana<br>Statuss: <b>Uzsākt</b><br>Atkāpšanās režī<br>Darba datums: 2 | as muitas iestāde:<br>a labošana<br>ms: Nav<br>21.01.2019 | LV000210                                                                  | Izlaišanas<br>Labošana/a<br>O Pēc kon<br>O Pēc mui<br>C Lēmum | Jatums: 21.0<br>anulēšana pēc<br>nersanta iesni<br>tas iniciatīvas<br>s bez MD labo | 1.2019 13:34:04<br>cmuitošanā ☑<br>ieguma<br>;<br>jumiem |            |
|                                                                                 |                                                           |                                                                           | Ilgstoša pā<br>Pēcmuitoša<br>Statusa ma                       | rbaude: 🔲<br>Inas statuss: I<br>Iiņas datums:                                       | Uzsākta labošana<br>20.03.2019 09:25:                    | 40         |

Vienlaikus sistēma deklarācijai izveido pazīmi "Labošana/anulēšana pēcmuitošanā" un automātisko norādi "Pēc komersanta iesnieguma", uzstāda pēcmuitošanas statusu **Uzsākta labošana** un statusa maiņas datumu.

Lietotājs var izlabot nepieciešamos deklarācijas datus un preces šķirklī pievienot, labojumus pamatojošos dokumentus. Labojot deklarāciju, lietotājs jebkurā brīdī var veikt deklarācijas datu pārbaudi, spiežot pogas [Pārbaudīt] vai [Pārbaudīt preci]. Pēc deklarācijas datu pārbaudes, ja kļūdas nav konstatētas, labotās deklarācijas versijas dati tiek sūtīti uz ITVS un, atbilstoši labotai informācijai, no ITVS tiek saņemts jauns nodokļu aprēķins, kurš saglabājas deklarācijas 4/7 ailē.

Importa deklarāciju izmaiņu formā statusā Uzsākta labošana ir pieejama sekojoša pogu sadaļa:

| Aizvērt   | Izdrukas | Pieteikums VID MP      |       |                 |
|-----------|----------|------------------------|-------|-----------------|
| Pārbaudīt | Atcelt   | Saglabāt darba versiju | Dzēst | Skatīt izmaiņas |

- poga [Saglabāt darba versiju] sistēmā saglabā deklarācijas izmaiņas ar veiktajiem labojumiem statusā "Uzsākta labošana";
- poga [Aizvērt] aizver importa deklarācijas izmaiņas, saglabājot veiktās izmaiņas;
- poga [Atcelt] aizver importa deklarāciju izmaiņas, nesaglabājot veiktās izmaiņas;
- ar pogu [Dzēst] importa deklarācijas izmaiņas pēc preču izlaišanas tiks izdzēstas;
- poga [Pieteikums VID MP] atver saistītā pieteikuma par importa deklarācijas labošanu/anulēšanu pēc preču izlaišanas formu;
- poga [Izdrukas] atver formu ar deklarācijas izmaiņām pieejamo izdruku sarakstu:

| Iz | irukas                                                              |
|----|---------------------------------------------------------------------|
|    | Nosaukums                                                           |
|    | Importa VAD darba versijas izdruka pēc preču izlaišanas             |
|    | Importa VAD 46.ailes darba versijas izdruka pēc preču izlaišanas    |
|    | Importa deklarācijas pavaddokumentu saraksta darba versijas izdruka |
|    | Drukāt Aizvērt                                                      |

**!!!** Ja lietotājs ir uzsacīs deklarācijas labošanas procesu (tika nospiesta poga [Labot pēc preču izlaišanas]) un aizvēris darba versiju (pat neveicot nekādas izmaiņas), sistēma automātiski saglabās "Importa deklarācijas izmaiņas pēc preču izlaišanas" ierakstu un to būs iespējams atrast importa deklarācijas saraksta "Deklarācijas versijas (izmaiņas, darba versijas)", atvērt un turpināt deklarācijas pēc preču izlaišanas procesu.

| Pamat | dati Dati par transportēšanu A                               | Apkopojošā inl | formācija Pr        | eces Dati par mu       | iitas vērtību | Maksājumi | Importa muitas iestāde | Saistītā informācija |
|-------|--------------------------------------------------------------|----------------|---------------------|------------------------|---------------|-----------|------------------------|----------------------|
| Ar de | klarāciju saistītā informācija                               |                |                     |                        |               |           | Form id: FRM.I         |                      |
|       |                                                              |                |                     |                        |               |           |                        |                      |
| - (   | Deklarācijas versijas (izmaiņa                               | as, darba ver  | sijas) (Kopi        | ā: 5 ieraksti)         |               |           |                        |                      |
|       |                                                              |                |                     | Izpildes               |               |           |                        |                      |
|       | Darbība                                                      | Versija        | Statuss             | laiks                  | Lietotājs     | к         | Pamatojums / Piezīn    | nes                  |
|       |                                                              |                |                     |                        |               |           |                        |                      |
|       | Importa deklarācijas izmaiņu<br>preču izlaišanas izveidošana | pēc 2/1        | Uzsākta<br>Iabošana | 25.01.2016<br>10:56:28 | 56559         |           | Darba versija          |                      |
|       | Izlaišana importā                                            | 1              | Preces<br>izlaistas | 25.07.2014<br>11:33:38 |               |           |                        |                      |

Importa deklarācijas izmaiņas pēc preču izlaišanas un deklarācijas versijas ir iespējams savstarpēji salīdzināt, izmantojot pogu [Skatīt izmaiņas]. Pēc pogas [Skatīt izmaiņas] nospiešanas ir jāatzīmē divus salīdzināmos ierakstus un jānospiež poga [Salīdzināt izvēlētos]:

| alīdzināmie                                                                                                    | ieraksti                                                                                                    |                                                                                                    |                                                                   |                                                                                                    |              |                                                                                                    |                                                                        |                            |
|----------------------------------------------------------------------------------------------------|----------------------------------------------------------------------------------------------------|----------------------------------------------------------------------------------------------------|-------------------------------------------------------------------|----------------------------------------------------------------------------------------------------|--------------|----------------------------------------------------------------------------------------------------|------------------------------------------------------------------------|----------------------------|
| Datu vienu                                                                                                    | ums                                                                                                    | Statuss                                                                                                    |                                                                   | Statusa maiņ                                                                                                    | as datums    | Versija                                                                                                    | К                                                                      | Izvēlētie ierak            |
| Importa del<br>preču izlaiš                                                                                                    | klarācijas izmaiņas pēc<br>anas                                                                                                    | Izmaiņas                                                                                                    | reğistrēta                                                        | as 19.10.2018 10:                                                                                                    | :34:57       | 0/1 (1)                                                                                                    | ~                                                                      | (2)                        |
| ] Importa del                                                                                                    | klarācija                                                                                                    | Preces izl                                                                                                   | laistas                                                           | 19.10.2018 10:                                                                                                    | :31:50       | 0<br>(Aktuāla)                                                                                                    |                                                                        | (1)                        |
| Salīdzinā                                                                                                    | āt izvēlētos                                                                                                    |                                                                                                    |                                                                   |                                                                                                    |              |                                                                                                    |                                                                        |                            |
| alīdzināšana                                                                                                    | is rezultāts                                                                                                    |                                                                                                    |                                                                   |                                                                                                    |              |                                                                                                    |                                                                        |                            |
| Deklarācija                                                                                                    | s informācija                                                                                                    |                                                                                                    |                                                                   |                                                                                                    |              |                                                                                                    |                                                                        |                            |
| Aile                                                                                                    |                                                                                                    |                                                                                                    | (1)                                                               |                                                                                                    | (2)          |                                                                                                    |                                                                        |                            |
| Statistiskā                                                                                                    | s vērtības aprēķins                                                                                                    |                                                                                                    |                                                                   |                                                                                                    |              |                                                                                                    |                                                                        |                            |
| 4/9 Pieska                                                                                                    | itāmās izmaksas                                                                                                    |                                                                                                    |                                                                   |                                                                                                    |              |                                                                                                    |                                                                        |                            |
| AK - Pārvad                                                                                                    | āšanas, apdrošināšanas                                                                                                    | izmaksas                                                                                                    |                                                                   |                                                                                                    | Sun          | nma un valūta                                                                                                    | a: 300.0                                                               | 0 CHF;                     |
| un ar pārvad                                                                                                    | dāšanu saistītās kraušan                                                                                                    | as un                                                                                                    |                                                                   |                                                                                                    | Vali         | ūtas kurss: 0.8                                                                                                    | 88928;                                                                 |                            |
| apstrādes iz                                                                                                    | maksas, kas radušās līd:<br>ietai Saviepības pruitas t                                                                                                    | z preću<br>oritorija                                                                                         |                                                                   |                                                                                                    | Sun          | nma EUR: 266.<br>Jalos voids: Dā                                                                                                    | 78;                                                                    |                            |
| revesarias vi                                                                                                    | s võrtibas konsavilku                                                                                                    | entorija                                                                                                    |                                                                   |                                                                                                    | Jau          | ales velus: re                                                                                                    | c svara                                                                | ı;                         |
| ET STICTICKS                                                                                                    | s vertibas kopsaviiku                                                                                                    | ms                                                                                                    |                                                                   |                                                                                                    |              |                                                                                                    |                                                                        |                            |
| Statistiska<br>4/0 Diselvaiti                                                                                                    |                                                                                                    |                                                                                                    | 50.00 EL                                                          | D                                                                                                    | 216          | 79 5110                                                                                                    |                                                                        |                            |
| 4/9 Pieskaita                                                                                                    | āmo izmaksu kopsumma                                                                                                    | I                                                                                                    | 50.00 EU                                                          | R                                                                                                    | 316.         | .78 EUR                                                                                                    |                                                                        |                            |
| 4/9 Pieskaita<br>Kopējā statis                                                                                                    | āmo izmaksu kopsumma<br>stiskā vērtība<br>mācija                                                                                                    |                                                                                                    | 50.00 EL<br>1050.00                                               | R<br>EUR                                                                                                    | 316.<br>1316 | .78 EUR<br>6.78 EUR                                                                                                    |                                                                        |                            |
| 4/9 Pieskaitä<br>Kopējā statis<br>Preču inforr<br>Preces<br>tehniskais<br>numurs                                                                                                    | āmo izmaksu kopsumma<br>stiskā vērtība<br>mācīja<br>Aile                                                                                                    |                                                                                                    | 50.00 EU                                                          | R<br>EUR<br>(1)                                                                                                    | 316.         | .78 EUR<br>5.78 EUR<br>(2)                                                                                                    |                                                                        |                            |
| 4/9 Pieskaitä<br>Kopējā statis<br>Preču inforr<br>Preces<br>tehniskais<br>numurs<br>1                                                                                                    | āmo izmaksu kopsumma<br>stiskā vērtība<br>mācīja<br>Aile<br>Statistiskās vērtība                                                                                                    | s aprēķin                                                                                                    | 50.00 EU<br>1050.00                                               | R<br>EUR<br>(1)                                                                                                    | 316.         | .78 EUR<br>5.78 EUR<br>(2)                                                                                                    |                                                                        |                            |
| 4/9 Pieskaitä<br>Kopējā statis<br>Preču inform<br>Preces<br>tehniskais<br>numurs<br>1<br>1                                                                                                    | āmo izmaksu kopsumma<br>stiskā vērtība<br>mācīja<br>Aile<br>Statistiskās vērtība:<br>4/9 Pieskaitāmās iz                                                                                                    | s aprēķin<br>zmaksas                                                                                         | 50.00 EU<br>1050.00                                               | R<br>EUR<br>(1)                                                                                                    | 316.         | .78 EUR<br>5.78 EUR<br>(2)                                                                                                    |                                                                        |                            |
| 4/9 Pieskaiti<br>Kopējā statis<br>Preču inform<br>Preces<br>tehniskais<br>numurs<br>1<br>1                                                                                                    | āmo izmaksu kopsumma<br>stiskā vērtība<br>mācīja<br>Aile<br>Statistiskās vērtība:<br>4/9 Pieskaitāmās iz<br>AK - Pārvadāšanas, ap<br>izmaksas un ar pārvac<br>kraušanas un apstrāde<br>radušās līdz preču ieve<br>Savienības muitas teri                                                                                                    | s aprēķin<br>maksas<br>odrošināšai<br>dāšanu sais<br>saizmaksa<br>sizmaksa<br>sizmaksa<br>sizmaksa<br>torijā | so.oo EL<br>1050.00<br>s<br>nas<br>stītās<br>s, kas<br>tai        | R<br>EUR<br>(1)                                                                                                    | 316.         | .78 EUR<br>5.78 EUR<br>(2)<br>Summa un va<br>Valūtas kurss<br>Summa EUR:<br>Sadales veids                                              | <b>lūta:</b> 3<br>s: 0.889<br>266.78;<br>s: Pēc s                      | 00.00 CHF;<br>28;<br>vara; |
| 4/9 Pieskaiti<br>Kopējā statis<br>Preču infort<br>Preces<br>tehniskais<br>numurs<br>1<br>1<br>1                                                                                                    | āmo izmaksu kopsumma<br>stiskā vērtība<br><b>mācija</b><br>Aile<br>Statistiskās vērtība:<br>4/9 Pieskaitāmās iz<br>AK - Pārvadāšanas, ap<br>izmaksas un ar pārvad<br>kraušanas un apstrāde<br>radušās līdz preču ieve<br>Savienības muitas teri<br>4/7 Nodokļu aprēķins                                                                                                    | s aprēķin<br>zmaksas<br>odrošināša<br>dāšanu sais<br>as izmaksa<br>ašanas viet<br>torijā                     | 50.00 EL<br>1050.00<br>IS<br>IS<br>IS<br>IS, kas<br>tai           | R<br>EUR<br>(1)                                                                                                    | 316.         | .78 EUR<br>5.78 EUR<br>(2)<br>Summa un va<br>Valūtas kurss<br>Summa EUR:<br>Sadales veids                                              | <b>lūta:</b> 3<br>s: 0.889<br>266.78;<br><b>s:</b> Pēc s               | 00.00 CHF;<br>28;<br>vara; |
| Statistiska<br>4/9 Pieskaiti<br>Kopējā statis<br>Preču infort<br>Preces<br>tehniskais<br>numurs<br>1<br>1<br>1<br>1<br>1<br>1<br>Nodokļu info                                                                                                    | āmo izmaksu kopsumma<br>stiskā vērtība<br>mācīja<br>Aile<br>Statistiskās vērtība:<br>4/9 Pieskaitāmās iz<br>AK - Pārvadāšanas, ag<br>izmaksas un ar pārvad<br>kraušanas un apstrāde<br>radušās līdz preču ieve<br>Savienības muitas terii<br>4/7 Nodokļu aprēķins                                                                                                    | s aprēķin<br>maksas<br>odrošināšai<br>dāšanu sais<br>dāšanus viet<br>s izmaksa<br>ešanas viet<br>torijā      | 50.00 EL<br>1050.00<br>s<br>s<br>s<br>s<br>titās<br>s, kas<br>tai | R<br>EUR<br>(1)                                                                                                    | 316.         | .78 EUR<br>5.78 EUR<br>(2)<br>Summa un va<br>Valūtas kurss<br>Summa EUR:<br>Sadales veids                                              | <b>lūta:</b> 3<br>5: 0.889<br>266.78;<br>5: Pēc s                      | 00.00 CHF;<br>28;<br>vara; |
| Alexandrica series of the series of the seri                                                                                                    | āmo izmaksu kopsumma<br>stiskā vērtība<br>mācīja<br>Aile<br>Statistiskās vērtība:<br>4/9 Pieskaitāmās iz<br>AK - Pārvadāšanas, ap<br>izmaksas un ar pārvac<br>kraušanas un apstrāde<br>radušās līdz preču ieve<br>Savienības muitas terii<br>4/7 Nodokļu aprēķins<br>ormācīja<br>(1) summa, valūta (<br>kārtība)                                                                                                    | s aprēķin<br>maksas<br>odrošināšai<br>dāšanu sais<br>es izmaksa<br>ešanas viet<br>torijā                     | so.oo EU<br>1050.00<br>s<br>s<br>stītās<br>s, kas<br>tai          | R<br>EUR<br>(1)<br>(2) summa, valūta (maks                                                                                   | 316.<br>1316 | .78 EUR<br>5.78 EUR<br>(2)<br>Summa un va<br>Valūtas kurss<br>Summa EUR:<br>Sadales veids                                              | lūta: 3<br>∷ 0.889<br>266.78;<br>s: Pēc s                              | 00.00 CHF;<br>28;<br>vara; |
| Veids<br>Annoldsian<br>Arrient Statistics<br>Annoldsian Statistics<br>Annoldsian Statistics<br>Annoldsi Annoldsian Statistics<br>Annoldsian Statistics | āmo izmaksu kopsumma<br>stiskā vērtība<br>mācīja<br>Aile<br>Statistiskās vērtība:<br>4/9 Pieskaitāmās iz<br>AK - Pārvadāšanas, ap<br>izmaksas un ar pārvac<br>kraušanas un apstrāde<br>radušās līdz preču ieve<br>Savienības muitas terii<br>4/7 Nodokļu aprēķins<br>ormācīja<br>(1) summa, valūta (<br>kārtība)<br>110.25 EUR (C)                                                                                                    | s aprēķin<br>maksas<br>odrošināšai<br>dāšanu sais<br>sizmaksa<br>ešaras viet<br>torijā                       | 50.00 EU<br>1050.00<br>s<br>nas<br>stītās<br>is, kas<br>tai       | R<br>EUR<br>(1)<br>(2) summa, valūta (maks<br>kārtība)                                                                       | 316.<br>1316 | .78 EUR<br>5.78 EUR<br>(2)<br>Summa un va<br>Valūtas kurss<br>Summa EUR:<br>Sadales veid:<br>Starpība (+/-<br>+28.01 EUP               | əlūta: 3<br>s: 0.889<br>266.78;<br>s: Pēc s                            | 00.00 CHF;<br>28;<br>vara; |
| Veids<br>Augusta Statistiska<br>A/9 Pieskaiti<br>Kopējā statis<br>Preču inforr<br>Preces<br>tehniskais<br>numurs<br>1<br>1<br>1<br>1<br>1<br>Nodokļu infor<br>Nodokļu info<br>Nodokļa veids<br>A00<br>B00                                                                                                    | āmo izmaksu kopsumma<br>stiskā vērtība<br>mācīja<br>Aile<br>Statistiskās vērtība:<br>4/9 Pieskaitāmās iz<br>AK - Pārvadšanas, ap<br>izmaksas un ar pārvad<br>kraušanas un apstrāde<br>radušās līdz preču ieve<br>Savienības muitas terii<br>4/7 Nodokļu aprēķins<br>ormācīja<br>(1) summa, valūta (<br>kārtība)<br>110.25 EUR (C)<br>243.65 EUR (C)                                                                                                    | s aprēķin<br>maksas<br>odrošināša<br>dāšanu sais<br>es izmaksa<br>ešanas viet<br>torijā                      | so.oo EU<br>1050.00<br>nas<br>stītās<br>Is, kas<br>tai            | R<br>EUR<br>(1)<br>(2) summa, valūta (maks<br>kārtība)<br>138.26 EUR (C)<br>305.56 FUR (C)                                   | 316.<br>1316 | .78 EUR<br>5.78 EUR<br>(2)<br>Summa un va<br>Valūtas kurss<br>Summa EUR:<br>Sadales veids<br>Starpība (+/-<br>+28.01 EUR<br>+61.91 EUR | ■lūta: 3<br>s: 0.889<br>266.78;<br>s: Pēc s                            | 00.00 CHF;<br>28;<br>vara; |
| Statistiska<br>4/9 Pieskaiti<br>Kopējā statis<br>Preču infort<br>Preces<br>tehniskais<br>numurs<br>1<br>1<br>1<br>1<br>1<br>Nodokļu info<br>Nodokļu info<br>Nodokļa<br>veids<br>A00<br>B00                                                                                                    | āmo izmaksu kopsumma<br>stiskā vērtība<br>mācīja<br>Aile<br>Statistiskās vērtība:<br>4/9 Pieskaitāmās iz<br>AK - Pārvadšanas, ap<br>izmaksas un ar pārvad<br>kraušanas un apstrāde<br>radušās līdz preču ieve<br>Savienības muitas terii<br>4/7 Nodokļu aprēķins<br>ormācīja<br>(1) summa, valūta (<br>kārtība)<br>110.25 EUR (C)<br>243.65 EUR (C)                                                                                                    | s aprēķin<br>maksas<br>odrošināša<br>dāšanu sais<br>es izmaksa<br>ešanas viet<br>torijā<br>maksāša           | so.oo EU<br>1050.00<br>nas<br>stītās<br>is, kas<br>tai            | R<br>EUR<br>(1)<br>(2) summa, valūta (maks<br>kārtība)<br>138.26 EUR (C)<br>305.56 EUR (C)                                   | 316.<br>1316 | .78 EUR<br>5.78 EUR<br>(2)<br>Summa un va<br>Valūtas kurss<br>Summa EUR:<br>Sadales veids<br>Starpība (+/-<br>+28.01 EUR<br>+61.91 EUR | <b>■lūta:</b> 3<br><b>s:</b> 0.889<br>266.78;<br><b>s:</b> Pēc s<br>•) | 00.00 CHF;<br>28;<br>vara; |
| Veids<br>A00<br>B00<br>B00<br>B00                                                                                                    | āmo izmaksu kopsumma<br>stiskā vērtība          mācija         Aile         Statistiskās vērtība:         4/9 Pieskaitāmās iz         AK - Pārvadāšanas, ap<br>izmaksas un ar pārvad<br>kraušanas un apstrāde<br>radušās līdz preču ieve<br>Savienības muitas terii         4/7 Nodokļu aprēķins         ormācija         (1) summa, valūta (<br>kārtība)         110.25 EUR (C)         243.65 EUR (C)         Muitas iestāžu admit         (1) Kopā: 353 00 EUR | s aprēķin<br>maksas<br>odrošināša<br>dāšanu sais<br>es izmaksa<br>ešanas viet<br>torijā<br>(maksāša          | so.oo EU<br>1050.00<br>s<br>nas<br>stītās<br>is, kas<br>tai       | R<br>EUR<br>(1)<br>(2) summa, valūta (maks<br>kārtība)<br>138.26 EUR (C)<br>305.56 EUR (C)<br>summa:<br>(2) Kopā: 443.82 EUP | 316.<br>1316 | .78 EUR<br>5.78 EUR<br>(2)<br>Summa un va<br>Valūtas kurss<br>Summa EUR:<br>Sadales veids<br>Starpība (+/-<br>+28.01 EUR<br>+61.91 EUR | <b>lūta:</b> 3<br><b>s:</b> 0.889<br>266.78;<br><b>s:</b> Pēc s<br>→)  | 00.00 CHF;<br>28;<br>vara; |

Deklarācijas informācijas salīdzināšanas rezultāts

Salīdzināšanā kolonna "Versija" importa deklarācijas izmaiņām pēc preču izlaišanas attēlo saistītās deklarācijas pēcmuitošanas versiju un pēcmuitošanas darba versijas numuru. Importa deklarācijām attēlo versijas numuru un versijas aktualitāti. Kolonnā "K" ir ielikta pazīme, ja pēcmuitošanas izmaiņas uzsāktas pēc komersanta iniciatīvas.

Pēc labojumu veikšanas obligāti ir jāaizpilda ar labojumiem saistīto pieteikumu - poga [Pieteikums VID MP].

| Aizvērt   | Izdrukas | Pieteikums VID MP      |       |                 |  |
|-----------|----------|------------------------|-------|-----------------|--|
| Pārbaudīt | Atcelt   | Saglabāt darba versiju | Dzēst | Skatīt izmaiņas |  |

Form id: FRM.IDOK.DIZMIMD

# **Atceries!**

- Ja deklarācijā pēc preču izlaišanas nav veiktas izmaiņas, pieteikumu nevar izveidot.
- Līdz brīdim, kamēr lietotājs nav iesniedzis deklarācijas izmaiņas, tās nav redzamas muitas amatpersonām un tos var izdzēst no sistēmas.

# 1.4.2. Deklarācijas anulēšana pēc preču izlaišanas

Izvēlnē "Izvēlēties importa deklarāciju pēc preču izlaišanas" jāatrod deklarāciju, kurai lietotājs grib pieprasīt anulēšanu. Deklarācijas pogu sadaļā jāizvēlas poga [Pieprasīt anulēšanu pēc preču izlaišanas]. Deklarācijas anulēšanas gadījumā to nav iespējams labot, tāpēc lietotājs aizpilda un iesniedz tikai pieteikumu par importa deklarācijas anulēšanu.

# 1.4.3. Pieteikums par importa deklarācijas labošanu/anulēšanu pēc preču izlaišanas

Pēc pogas [Pieteikums VID MP] nospiešanas, tiek atvērta Pieteikuma par importa deklarācijas labošanu/ anulēšanu pēc preču izlaišanas/ nodokļu atmaksu vai atbrīvojumu/ papildus aprēķinu forma, režīmā *Jauns*. Daži obligātie lauki tiks automātiski aizpildīti ar informāciju, kas pārņemas no deklarācijas datiem, pārējos laukus lietotājam jāaizpilda manuāli.

| Pieteikums par importa deklarācijas labošanu / anulēš<br>izlaišanas / nodokļu atmaksu vai atbrīvojumu / papildus ap           | anu pēc preču Form id: FRM.IDOK.PIETIMLPECM.SMK<br>prēķinu ?                 |
|----------------------------------------------------------------------------------------------------|------------------------------------------------------------------------------|
| <ul> <li>Fails veiksmīgi pievienots! (11017)</li> <li>Lūdzu pārliecinieties vai ir pievienota pilnvara ar pilnvaro</li> </ul> | ojumu uz pēcmuitošanas darbībām! (17052)                                     |
| EMDAS reģistrācijas numurs                                                                                                    |                                                                              |
| Reģistrācijas datums sistēmā                                                                                                  |                                                                              |
| Korekciju datums sistēmā                                                                                                    |                                                                              |
| Statuss sistēmā                                                                                                    |                                                                              |
| Versija                                                                                                    |                                                                              |
| Iesniedzēja pieteikums ievadīts VID MP                                                                                        |                                                                              |
| Pieteikuma pamatdati                                                                                                    |                                                                              |
| Par muitas deklarācijas (MD)                                                                                                  | labošanu                                                                     |
| Pieteikuma veids                                                                                                    |                                                                              |
| Pieteikuma kods                                                                                                    |                                                                              |
| Juridiskais pamats <u>(Fails ar skaidrojumiem)</u>                                                                            | Pieteikums muitas nodokļu atmaksai<br>Disteikums muitas nodokļu athrīvojumam |
|                                                                                                    |                                                                              |
| Juridiskā pamata kods                                                                                                    |                                                                              |
|                                                                                                    |                                                                              |
| Par muitas deklarācijas (MD)                                                                                                  | anulēšanu                                                                    |
| Pieteikuma veids                                                                                                    |                                                                              |
| Pieteikuma kods                                                                                                    |                                                                              |
| Juridiskais pamats <u>(Fails ar skaidrojumiem)</u>                                                                            | Pieteikums muitas nodokļu atmaksai<br>Pieteikums muitas nodokļu atbrīvojumam |

## Pieteikuma pamatdati

Juridiskā pamata kods

Sadaļas **Pieteikuma pamatdati** lauks [Par muitas deklarācijas (MD)] būs automātiski aizpildīts ar vērtībām "labošanu" vai "anulēšanu" atkarībā no tā, kādu pogu lietotājs izvēlējies deklarācijas pogu sadaļā [Labot pēc preču izlaišanas] vai [Pieprasīt anulēšanu pēc preču izlaišanas].

116. panta 1.punkts - Ievedmuitas vai izvedmuitas nodokļa summa, kas maksāta saistībā ar muitas deklarāciju, kura atzīta par nederīgu sask👽

Е

Gadījumos, kad deklarācijas labošanas vai anulēšanas rezultātā mainās aprēķināto ievedmuitas nodokļu kopsumma, ir obligāta lauka [Pieteikuma veids] aizpildīšana. Laukā [Pieteikuma veids] no saraksta, uzklikšķinot ar kursoru uz lauka labajā pusē redzamās bultiņas, atkarībā no deklarācijas ievedmuitas nodokļu kopsummas pārrēķina rezultāta (palielinās vai samazinās), jāizvēlas vienu no gadījumiem (pieteikuma veidiem): pieteikums muitas nodokļu papildus aprēķinam vai pieteikums muitas nodokļu atmaksai, pieteikums muitas nodokļu atbrīvojumam.

Atbilstoši Eiropas Parlamenta un Padomes 2013.gada 9.oktobra Regulu Nr.952/2013, ar ko izveido Savienības Muitas kodeksu (turpmāk – SMK):

- ✓ atmaksāšana samaksātās ievedmuitas vai izvedmuitas nodokļa summas atlīdzināšana jeb atmaksāšana (SMK 5.panta 28.punkts);
- ✓ atbrīvojums nozīmē, ka tiek atcelts pienākums maksāt ievedmuitas vai izvedmuitas nodokļa summu, kas nav samaksāta (SMK 5.panta 29.punkts).

Lauks [Pieteikuma kods] tiks automātiski aizpildīts atkarībā no vērtības lauka [Pieteikuma veids]: pieteikums lai saņemtu ievedmuitas nodokļa summas atmaksu - REP; pieteikums lai saņemtu ievedmuitas nodokļu summas atbrīvojumu - REM.

| Pieteikuma pamatdati                                                          |                                                                                      |
|-------------------------------------------------------------------------------|--------------------------------------------------------------------------------------|
| Par muitas deklarācijas (MD)                                                  | labošanu                                                                             |
| Pieteikuma veids                                                              | Pieteikums muitas nodokļu atmaksai 🗸                                                 |
| Pieteikuma kods                                                               | REP                                                                                  |
| Juridiskais pamats <u>(Fails ar skaidrojumiem)</u>                            |                                                                                      |
|                                                                               |                                                                                      |
|                                                                               |                                                                                      |
| 117. pants - Pārmaksātas ievedmuitas vai izvedmuitas nodokļa summas           |                                                                                      |
| 118. pants - Preces ar trūkumiem vai preces, kas neatbilst līguma nosacījumie | m                                                                                    |
| 119. Pants - Kompetentu iestāžu pieļauta kļūda                                |                                                                                      |
| 120. Pants - Taisnīgums                                                       |                                                                                      |
| 🚽 116. panta 1.punkts - Ievedmuitas vai izvedmuitas nodokļa summa, kas maksā  | āta saistībā ar muitas deklarāciju, kura atzīta par nederīgu saskaņā ar Kodeksa 174. |

Lauka [Juridiskais pamats] saskaņā ar SMK 116. - 120.pantiem, jāizvēlas atbilstošo pantu, kas pamato ievedmuitas nodokļu atmaksāšanu vai atlaišanu, gadījumos kad deklarācijas labošanas vai anulēšanas rezultātā ievedmuitas nodokļu kopsumma tiek samazināta:

• SMK 116.panta 1.punkta a) apakšpunkts

## 117.pants

**Pārmaksāts ievedmuitas nodoklis,** proti, izlaišanas brīdī būtu jāmaksā mazāka nodokļa summa, nekā aprēķināts muitas deklarācijā vai līdzvērtīgā dokumentā *(piemēram, retrospektīvi iesniegts preferenciālais izcelsmes sertifikāts, pieteikta tarifu kvota, samazināta maksājamā cena u.c.)* – termiņš **3 gadi** no muitas parāda paziņošanas dienas.

• SMK 116.panta 1.punkta b) apakšpunkts

# 118.pants

Precēm ir trūkumi vai tās neatbilst līguma nosacījumiem, un importētājs no tām atteicies, izņemot, ja preces pirms izlaišanas nav pārbaudītas vai to trūkumi ir ņemti vērā darījumā un nosakot cenu vai preces pēc to ievešanas ir pārdotas (precēm izlaišanas brīdī bija trūkumi, tās nav izmantotas un nemainītā veidā izvestas atpakaļ) – termiņš 1 gads no muitas parāda paziņošanas dienas.

• SMK 116.panta 1.punkta c) apakšpunkts

# 119.pants

Kompetentās iestādes pieļāvušas kļūdu, kā rezultātā sākotnēji paziņotā muitas parāda summa ir zemāka par faktiski maksājamo (arī eksporta valstī nepareizi izdots sertifikāts, izņemot, ja tā izsniegšana balstīta uz eksportētāja nepatiesiem faktiem) (ja parādnieks šo kļūdu normālos apstākļos nevarēja atklāt un ir rīkojies labticīgi, t.i., ja tas var pierādīt, ka attiecīgo tirdzniecības darījumu laikā tas ar pienācīgu rūpību ir veicis visu iespējamo, lai pārliecinātos, ka ir izpildīti visi preferenciālā režīma nosacījumi) – termiņš **3 gadi** no muitas parāda paziņošanas dienas.

• SMK 116.panta 1.punkta d) apakšpunkts

# 120.pants

**Taisnīguma dēļ**, ja muitas parāds ir radies īpašos apstākļos, kuros parādniekam nevar piedēvēt ne krāpšanu, ne acīmredzamu nolaidību (ja no lietas apstākļiem ir skaidrs, ka parādnieks ir īpašā situācijā salīdzinājumā ar citiem uzņēmējiem, kas veic tādu pašu uzņēmējdarbību, un ka gadījumā, ja šādu apstākļu nebūtu, parādnieks nebūtu nelabvēlīgākā situācijā ievedmuitas nodokļa summas iekasēšanas dēļ) – termiņš **3 gadi** no muitas parāda paziņošanas dienas.

• SMK 116.punkta 1.punkts

# DA 148.pants

# Deklarācijas atzīšana par nederīgu:

- ja preces bija jādeklarē citai muitas procedūrai, bet tās kļūdas dēļ ir deklarētas muitas procedūrai, kas rada muitas parādu;
- ja preces citu preču vietā kļūdas dēļ ir deklarētas muitas procedūrai, kas rada muitas parādu;
- ja uz distances līguma pamata iegādātas preces (pasta sūtījumi) ir nosūtītas atpakaļ;
- ja preces kļūdaini deklarētas vairāk nekā vienā deklarācijā;
- ja ar atpakaļejošu spēku piešķirta atļauja izmantot procedūru ar saimniecisku ietekmi;

- termiņš 90 dienas no deklarācijas pieņemšanas dienas.

Ja pieteikums ir par deklarācijas anulēšanu un deklarācijā ir aprēķināti ievedmuitas nodokļi, pēc noklusējuma tiks uzstādīts 116.pants un šis lauks ir obligāts.

| Pieteikuma pamatdati                                                 |                                                                          |
|----------------------------------------------------------------------|--------------------------------------------------------------------------|
| Par muitas deklarācijas (MD)                                         | anulēšanu                                                                |
| Pieteikuma veids                                                     |                                                                          |
| Pieteikuma kods                                                      | Pieteikums muitas nodokļu atmaksai                                       |
| Juridiskais pamats <u>(Fails ar skaidrojumiem)</u>                   | Pieteikums muitas nodokļu atbrīvojumam                                   |
| 116. panta 1.punkts - Ievedmuitas vai izvedmuitas nodokļa summa, kas | ; maksāta saistībā ar muitas deklarāciju, kura atzīta par nederīgu sask🔜 |
| Juridiskā pamata kods                                                | E                                                                        |

Detalizētāku skaidrojumu par muitas nodokļu atmaksāšanu un atbrīvojumu var atrast VID mājas lapas sadaļā Muita – Noteikumi - Muitas maksājumi - Nodokļu atmaksa: <u>https://www.vid.gov.lv/lv/nodok%C4%BCu-atmaksa</u>

# Pieteikuma reģistrācijas informācija

| Pieteikuma reģistrācijas informāc | cija |                                           |  |
|-----------------------------------|------|-------------------------------------------|--|
| Iesniedzēja pieteikuma            |      | VID MP lietvedības reģistrācijas          |  |
| reģistrācijas numurs              |      | numurs                                    |  |
| Iesniedzēja pieteikuma            |      | VID MP lietvedības reģistrācijas          |  |
| sagatavošanas datums              |      | datums                                    |  |
| Vieta, kur parakstīts pieteikums  |      | VID MP lietvedības reģistrācijas<br>vieta |  |
|                                   |      | VICCO .                                   |  |

Sadaļas lauki nav aktīvi, tie ir paredzēti aizpildīšanai muitas amatpersonām.

#### Iesaistītas puses

| Iesaistītās puses                                              |                               |                      |  |  |
|----------------------------------------------------------------|-------------------------------|----------------------|--|--|
| * 1. Pieteikuma iesniedzējs                                    |                               | 3/20 Pārstāvis       |  |  |
| 1.a. Pieteikuma iesniedzēja EORI kods/adhoc, nosaukums, adrese |                               |                      |  |  |
| * Iesniedzēja kontaktinformācija (                             | brīvā tekstā)                 | 92999999             |  |  |
| Pilnvaras numurs                                               | 001                           | Pilnvara derīga līdz |  |  |
| Pilnvaras kopija:                                              | universalpilnvaras.pdf 💦 🔍 🖋  |                      |  |  |
| * 3/21 Pārstāvja statusa kods                                  | * 3/21 Pārstāvja statusa kods |                      |  |  |
| * 3/20 Pārstāvis, Pārstāvja identifikācijas numurs             |                               |                      |  |  |
| * 3/18 Deklarētājs, Deklarētāja identifikācijas numurs         |                               |                      |  |  |
| * 3/16 Importētājs, Importētāja identifikācijas numurs         |                               |                      |  |  |

Sadaļā **Iesaistītas puses** laukos [\*3/20 Pārstāvis, Pārstāvja identifikācijas numurs], [\*3/18 Deklarētājs, Deklarētāja identifikācijas numurs], [\*3/16 Importētājs, Importētājā identifikācijas numurs] dati tiks pārņemti atbilstoši deklarācijas izmaiņās esošajai informācijai. Lauki [\*1.Pieteikuma iesniedzējs], [1.a Pieteikuma iesniedzēja EORI kods/adhoc, nosaukums, adrese] tiks automātiski aizpildīti atkarībā no tā, kāds lietotājs veido deklarācijas izmaiņas.

Laukā [\*Iesniedzēja kontaktinformācija (brīvā tekstā)] jānorāda pieteikuma iesniedzēja kontaktinformācija (tālruņa numurs).

Pieteikumam iespējams pievienot pilnvaras, tad laukā [Pilnvaras numurs] jāievada attiecīgās pilnvaras numurs, laukā [Pilnvara derīga līdz] jāievada vai jāizvēlas pilnvaras derīguma beigu datums. Laukā [Pilnvaras kopija] nospiežot uz palielināmā stikla attēla, atvērsies faila pievienošanas forma, kurā lietotājs var ievadīt faila nosaukumu un augšupielādēt failu, pēc pogas [Turpināt] nospiešanas pilnvaras fails tiks pievienots pieteikumam.

! Ja deklarācijas labojumus veic deklarētājs, ir nepieciešama pilnvaras iesniegšana no klienta ar pilnvarojumu uz pēcmuitošanas darbībām, par ko pieteikuma formā ir izveidots informatīvais paziņojums:

• Lūdzu pārliecinieties vai ir pievienota pilnvara ar pilnvarojumu uz pēcmuitošanas darbībām! (17052)

#### Muitas iestāde, preču atrašanās vieta un galamērķis

| Muitas iestāde, preču atrašanās v                   | ieta un galamērķis |                                                       |  |
|-----------------------------------------------------|--------------------|-------------------------------------------------------|--|
| Muitas iestāde, kurā tika<br>paziņots muitas parāds |                    | Par preču atrašanas vietu<br>atbildīgā muitas iestāde |  |
| Preču atrašanās vieta                               |                    | Preču galamērķis                                      |  |

Sadaļā **Muitas iestāde, preču atrašanās vieta un galamērķis** laukos [Muitas iestāde, kurā tika paziņots muitas parāds], [Preču atrašanās vieta], [Par preču atrašanas vietu atbildīgā muitas iestāde], [Preču galamērķis] ir iespējams ievadīt atbilstošo informāciju.

#### Muitas procedūra (pieprasījums kārtot formalitātes iepriekš)

Sadaļas aizpildīšanai ir paredzēts brīva teksta lauks, piemēram, gadījumos, kad precēm ir konstatēti trūkumi vai tās neatbilst līguma nosacījumiem un preces ir paredzēts izvest no Eiropas Savienības vai piemērot tam ievešanas pārstrādei procedūru (t.sk. lai tās iznīcinātu) vai ārējā tranzīta, muitas noliktavas vai brīvās zonas procedūru (SMK 118.pants). Pēc noklusējuma šī sadaļa ir sakļauta.

| – Muitas procedūra (pieprasījums kārtot formalitātes iepriekš)                                                                                                    |
|----------------------------------------------------------------------------------------------------|
|                                                                                                    |
|                                                                                                    |
|                                                                                                    |
|                                                                                                    |
| Izņemot gadījumus, kas minēti Kodeksa 116. panta 1.punkta a) apakšpunktā, norādiet attiecīgo kodu muitas procedūrai, kuru pieteikuma iesniedzējs vēlas piemērot precēm.<br>Ja muitas procedūrai ir vajadzīga atļauja, norādiet attiecīgās atļaujas identifikatoru. Norādiet, vai tiek prasīta formalitāšu kārtošana iepriekš. |

# Ziņas par preci (sākotnējie dati)

| <br>- 21 | jias par preci (sakoulejie uau)              |                          |                  |                            |                        |                   |
|----------|----------------------------------------------|--------------------------|------------------|----------------------------|------------------------|-------------------|
|          |                                              |                          |                  |                            |                        |                   |
| Nr.      | 6/8 Preču apraksts                           | 6/14, 6/15<br>Preču kods | Papildu kods(-i) | 6/2 Papildu<br>mērvienības | 6/1 Neto svars<br>(kg) | Muitas<br>vērtība |
| 1        | Kastes kosmētikas iepakošanai<br>(28726gab.) | 4202121900               |                  |                            | 68042.860              | 189328.56         |

Sadaļā **Ziņas par preci (sākotnējie dati)** informācija par preces pozīcijas numuru, preces aprakstu, KN kodu, papildmērvienību daudzumu, neto svaru un muitas vērtību tiks automātiski pārņemta, atbilstoši deklarācijas sākotnējiem (nelabotiem) datiem.

# Ziņas par preci (pēc deklarētāja ieskatiem)

| r. 6/8 Preču apraksts                        | 6/14, 6/15<br>Preču kods                                              | Papildu kods(-i)                                                                            | 6/2 Papildu<br>mērvienības                                                                                               | 6/1 Neto svars<br>(kg)                                                                                                    | Muitas<br>vērtība                                                                                                    |
|----------------------------------------------|-----------------------------------------------------------------------|---------------------------------------------------------------------------------------------|----------------------------------------------------------------------------------------------------|----------------------------------------------------------------------------------------------------|----------------------------------------------------------------------------------------------------|
| Kastes kosmētikas iepakošanai<br>(27726gab.) | 4202121900                                                            |                                                                                             |                                                                                                    | 67022.860                                                                                                    | 179013.02                                                                                                    |
|                                              | r. 6/8 Preču apraksts<br>Kastes kosmētikas iepakošanai<br>(27726gab.) | r. 6/8 Preču apraksts Preču kods<br>Kastes kosmētikas iepakošanai<br>(27726gab.) 4202121900 | 6/14, 6/15       Fr. 6/8 Preču apraksts     6/14, 6/15       Kastes kosmētikas iepakošanai<br>(27726gab.)     4202121900 | 6/14, 6/15     6/2 Papildu       r. 6/8 Preču apraksts     Preču kods     Papildu kods(-i)     6/2 Papildu       Kastes kosmētikas iepakošanai<br>(27726gab.)     4202121900     4202121900     4202121900 | 6/14, 6/15<br>Preču kods     6/2 Papildu<br>mērvienības     6/1 Neto svars<br>(kg)       Kastes kosmētikas iepakošanai<br>(27726gab.)     4202121900     67022.860 |

Sadaļu attēlo tikai pieteikumos par labošanu. Attēlo tikai tas preču pozīcijas no pēcmuitošanas izmaiņu versijas, kuram ir mainījusies vērtība kādā no laukiem: "Preces apraksts", "KN kods", "Daudzums papildmērvienībā", "Neto svars" vai "Muitas vērtība".

## Pievienotie dokumenti

Sadaļu attēlo tikai pieteikumos par importa deklarācijas labošanu. Attēlo tikai tos pavaddokumentu ierakstus no pēcmuitošanas izmaiņu versijas, kas pēcmuitošanas darba versijā ir laboti vai pievienoti, tas ir, kuriem mainījušies vērtība kādā no laukiem: "Dokumenta kods", "Dokumenta reģistrācijas numurs", "Dokumenta datums", "Papildinformācija par dokumentu" vai "Dokumenta fails".

| r dokumentu 🛛 Dokumenta fails |
|-------------------------------|
| <u>Skatīt failu</u>           |
|                               |
|                               |
|                               |
|                               |

# Pamatojums MD labojumiem

| Pamatojums MD labojumiem / anulēšanai / Papildu ziņas     |                     |  |  |
|-----------------------------------------------------------|---------------------|--|--|
|                                                           | pamatojuma apraksts |  |  |
| Pamatojums MD<br>* labojumiem/anulēšanai/Papildu<br>ziņas |                     |  |  |

Sadaļā **Pamatojums MD** labojumiem brīvā tekstā jānorāda informāciju, kas pamato veiktās izmaiņas deklarācijā.

#### Ar anulēšanu saistīto dokumentu kopijas

| – Ar labojumiem / anulēšanu saistīto dokumentu kopijas (Kopā: 0 ieraksti) |                           |  |
|---------------------------------------------------------------------------|---------------------------|--|
| Dokumenta nosaukums                                                       | Dokumenta faila nosaukums |  |
| Pievienot Dzēst Skatīt                                                    | ]                         |  |

Ja pieteikums ir par deklarācijas anulēšanu, sadaļā **Ar anulēšanu saistīto dokumentu kopijas**, ir iespējams pievienot dokumentu failus, kas pamato deklarācijas anulēšanas pieprasījumu.

# Nodokļu pārrēķina rezultāts, veicot MD labojumus (kopā par MD)

| – Nodokļu pārrēķina rezultāts, veicot MD labojumus (kopā par MD) |                 |                  |                  |  |  |  |
|------------------------------------------------------------------|-----------------|------------------|------------------|--|--|--|
| Maksājuma veida kods                                             | Summa deklarēta | Summa konstatētā | Starpība (+/-)   |  |  |  |
| A00                                                              | 1006.35 EUR (C) | 0.00 EUR (C)     | -1006.35 EUR (C) |  |  |  |
| 55B                                                              | 3462.61 EUR (G) | 3251.28 EUR (G)  | -211.33 EUR (G)  |  |  |  |
| Kopā ievedmuita:                                                 | 1006.35         | 0.00             | -1006.35         |  |  |  |
| Kopējā muitas iestāžu administrēto nodokļu summa:                | 1006.35         | 0.00             | -1006.35         |  |  |  |

Sadaļā attēlo nodokļu pārrēķina rezultātu sadalījumā pa nodokļu veidiem, ja tiek veiktas izmaiņas deklarācijas datos vai tiks pieprasīta deklarācijas anulēšana. Kolonna "Maksājuma veida kods" attēlo visas nodokļu veidu kodu vērtības no pieteikumam saistītās deklarācijas pēcmuitošanas darba versijas un deklarācijas aktuālās versijas. Kolonnā "Summa deklarēta" tiek atspoguļotas nodokļa veida summas no aktuālās deklarācijas versijas (versijas, kurai veic izmaiņas). Kolonnā "Summa konstatēta" tiek atspoguļotas nodokļa veida summas no deklarācijas pēcmuitošanas darba versijas. Kolonna "Starpība (+/-)" parāda starpību starp pārrēķināto (konstatēto) un deklarēto summu; pozitīva vērtība nozīmē, ka nodokļi tiek papildus aprēķināti, negatīva vērtība nozīmē, ka iepriekš aprēķinātā nodokļa summa tika samazināta un komersants var pieprasīt nodokļu atmaksu vai atlaišanu.

## Nodokļu atmaksāšana/atlaišana

| Nodokļu atmaksu pārskaitīt<br>uz kontu |                   |  |
|----------------------------------------|-------------------|--|
| Saņēmēja nosaukums:                    | Bankas SWIFT kods |  |
| NMR keder                              |                   |  |

Sadaļā Nodokļu atmaksāšana/atlaišana, atbilstošos gadījumos ir iespējams atzīmēt izvēles rūtiņu "Nodokļu atmaksu pārskatīt uz kontu" un atbilstoši aizpildīt laukus par saņēmēja nosaukumu, NMR kodu, bankas SWIFT kodu un saņēmēja kontu.

## 1.4.4. Deklarācijas izmaiņu vai anulēšanas pieprasījuma iesniegšana

Deklarācijas izmaiņu iesniegšana notiek, iesniedzot pieteikumu ar pogu [Iesniegt]. Pēc pogas nospiešanas, tiek veikta ievadīto vērtību pārbaude gan pieteikumā, gan deklarācijas izmaiņās. Ja visi dati norādīti korekti un validācijas ir veiksmīgas, pieteikums un deklarācijas izmaiņas tiek

iesniegtas. Pieteikuma iesniegšanas brīdī, tām tiek ģenerēts un piešķirts EMDAS reģistrācijas numurs, datums un uzstādās statuss *Iesniegts*, savukārt deklarācijai un deklarācijas izmaiņām uzstādās statuss **Izmaiņas iesniegtas** un par iesniegtajam deklarācijas labojumiem EMDAS nosūta e-pastu VID MP lietvedībai.

Turpmāk deklarācijas izmaiņas un pieteikums nevar tikt fiziski izdzēstas no EMDAS.

| <ul> <li>Pieteikums par importa deklarācijas labošanu / anulēšanu pizlaišanas / nodokļu atmaksu vai atbrīvojumu / papildus aprēķin</li> <li>Lūdzu pārliecinieties vai ir pievienota pilnvara ar pilnvarojumu</li> </ul> | āc preču Form id: FRM.IDOK.PIETIMLPECM.SM<br>u uz pēcmuitošanas darbībām! (17052) |
|----------------------------------------------------------------------------------------------------|-----------------------------------------------------------------------------------|
| EMDAS reģistrācijas numurs                                                                                                    | M/16-002409                                                                       |
| Reģistrācijas datums sistēmā                                                                                                    | 11.11.2016                                                                        |
| Korekciju datums sistēmā                                                                                                    | 11.11.2016                                                                        |
| Statuss sistēmā                                                                                                    | Iesniegts                                                                         |
| Versija                                                                                                    | 0 (Aktuāla)                                                                       |
| Iesniedzēja pieteikums ievadīts VID MP                                                                                                    |                                                                                   |

Pieteikumu par importa deklarācijas labošanu/ anulēšanu pēc preču izlaišanas iespējams izdrukāt ar pogu [Drukāt]. Pieteikuma formā poga [Vēsture] atver formu Vēsture, pieteikuma vēstures informācijas aplūkošanai.

| Aizvērt | Deklarācija | Drukāt | Vēsture  |
|---------|-------------|--------|----------|
| ALEVEIC | Dendaracija | Drakac | V Cocure |

#### **Atceries!**

- Kamēr muitas amatpersona nav apstiprinājusi vai noraidījusi iesniegtās deklarācijas izmaiņas, vai arī pieprasījusi iesniegt papildus izmaiņas vai papildus informāciju, nākamās izmaiņas deklarācijai nevar izveidot.
- Labot iesniegtās izmaiņas vai anulēšanas pieprasījumu ir iespējams tikai, ja muitas amatpersona ir pieprasījusi iesniegt papildus izmaiņas vai papildus informāciju.
- Lietotājs var prasīt iesniegto deklarācijas izmaiņu vai anulēšanas pieprasījuma atsaukšanu.

# **1.5.** Importa deklarāciju pēc preču izlaišanas, kuram veikti labojumi vai iesniegts anulēšanas pieprasījums, statusi un lietotājam pieejamas darbības

Importa deklarāciju izmaiņām pēc preču izlaišanas, kas atrodas dažādos pēcmuitošanas statusos, ir pieejama pogu sadaļa, un tajā ir sekojošas pogas, kuru funkcionalitāte nemainās:

- [Aizvērt] aizver deklarācijas izmaiņas, saglabājot veiktās izmaiņas;
- [Pieteikums VID MP] atkarībā no statusa, veiksmīgu validāciju gadījumā atver Pieteikuma formu, kas būs pieejama aizpildīšanai un deklarācijas izmaiņu iesniegšanai vai ievadītās informācijas papildināšanai;
- [Skatīt deklarāciju] atver importa deklarācijas formu;
- **[Skatīt izmaiņas]** ja deklarācijas izmaiņas ir saglabātas, atver deklarācijas informācijas salīdzināšanas rezultāta formu;
- **[Izdrukas]** atver formu ar deklarācijas izmaiņām pieejamo izdruku sarakstu: Importa VAD darba versijas izdruka pēc preču izlaišanas, Importa VAD 46.ailes darba versijas izdruka pēc preču izlaišanas, Importa deklarācijas pavaddokumentu saraksta darba versijas izdruka.

Turpmāk tiks aprakstīti importa deklarācijas un deklarācijas izmaiņu pēcmuitošanas statusi, kuros var atrasties deklarācijas pēc preču izlaišanas.

#### 1.5.1. Uzsākta labošana

Attēlo tikai tās importa deklarācijas izmaiņas pēc preču izlaišanas, kuras lietotājs uzsācis labot, vai kuras ir saglabātas kā darba versija.

Atverot importa deklarāciju statusā Uzsākta labošana, lietotājam ir pieejamas darbības, kas aprakstītas 1.5.nodaļā, un šādas funkcionalitātes pogas:

• Nospiežot pogu [Pārbaudīt], tiek pārbaudīta importa deklarācijas izmaiņās ievadītā informācija.

- Nospiežot pogu [Atcelt], aizver deklarāciju, nesaglabājot veiktās izmaiņas.
- Nospiežot pogu [Saglabāt darba versiju], sistēmā saglabā deklarācijas izmaiņas statusā "Uzsākta labošana".
- Nospiežot pogu [Dzēst], deklarācijas izmaiņas tiks izdzēstas.

Kad deklarācijā ir veikti nepieciešamie labojumi, pievienoti labojumus pamatojošie dokumenti un aizpildīts pieteikums par importa deklarācijas labošanu pēc preču izlaišanas, ar pieteikuma formā esošo pogu [Iesniegt] lietotājs var iesniegt deklarācijas izmaiņas un pieteikumu VID MP.

## Atceries!

• Importa deklarācija, veiksmīgu deklarācijas izmaiņu iesniegšanas gadījumā, tiek pārceltas statusā **Izmaiņas iesniegtas** un pieteikums statusā **Iesniegts**.

# 1.5.2. Izmaiņas iesniegtas

Kamēr lietotājam deklarācija un deklarācijas izmaiņas atrodas statusā **Izmaiņas iesniegtas**, pieteikums statusā **Iesniegts**, lietotājs nepieciešamības gadījumā var pieprasīt iesniegto izmaiņu atsaukšanu, atverot deklarācijas izmaiņas, un, nospiežot pogu [Atsaukt izmaiņas/anulēšanas pieprasījumu], aizpildot atsaukšanas pamatojumu. Šādā gadījumā deklarācijas, deklarācijas izmaiņu un pieteikuma statuss mainās uz **Pieprasīta atsaukšana**.

Atverot importa deklarācijas izmaiņas statusā **Izmaiņas iesniegtas**, lietotājs var veikt darbības, kas aprakstītas 1.5.nodaļā, un šādas darbības:

• nospiežot pogu [Atsaukt izmaiņas/anulēšanas pieprasījumu] pieprasīt iesniegto deklarācijas izmaiņu atsaukšanu.

## 1.5.3. Pieprasīta atsaukšana

Deklarācijām, kuras atrodas statusā **Izmaiņas iesniegtas, Izmaiņas reģistrētas** vai statusā **Pieprasīta anulēšana pēc preču izlaišanas** (pieteikums statusos *Iesniegts* vai *Reģistrēts*), lietotājs var pieprasīt iesniegto deklarācijas izmaiņu vai deklarācijas anulēšanas pieprasījuma atsaukšanu, tad deklarācija, deklarācijas izmaiņas un pieteikums nonāk statusā **Pieprasīta atsaukšana**.

Ja lietotājs ir iesniedzis atsaukšanas pieprasījumu, kuru muitas amatpersona neuzskata par pamatotu, muitas amatpersona to noraida, un deklarācija, deklarācijas izmaiņas un pieteikums tiek atgriezti tāda statusā, kāds bijis pirms atsaukšanas pieprasījuma iesniegšanas.

Ja muitas amatpersona apstiprinās atsaukšanas pieprasījumu, deklarācija, deklarācijas izmaiņas nonāk statusā **Atsauktas izmaiņas** un pieteikums statusā **Atsaukts**.

Atverot importa deklarācijas izmaiņas statusā Pieprasīta atsaukšana, lietotājs var veikt darbības, kas aprakstītas 1.5.nodaļā.

## 1.5.4. Izmaiņas reģistrētas

Kad muitas amatpersona, kuras kompetencē būs iesniegto deklarācijas izmaiņu izskatīšana, EMDAS pieteikumā formā ievadīs VID MP lietvedības pieteikuma reģistrācijas informāciju,

importa deklarācija un deklarācijas izmaiņas tiks pārcelta statusā **Izmaiņas reģistrētas** un pieteikums statusā **Reģistrēts.** 

Kamēr lietotājam deklarācija un deklarācijas izmaiņas atrodas statusā **Izmaiņas reģistrētas**, pieteikums statusā **Reģistrēts**, lietotājs nepieciešamības gadījumā var pieprasīt iesniegto un reģistrēto izmaiņu atsaukšanu, atverot deklarācijas izmaiņas, un, nospiežot pogu [Atsaukt izmaiņas/anulēšanas pieprasījumu], aizpildot atsaukšanas pamatojumu.

Atverot importa deklarācijas izmaiņas statusā **Izmaiņas iesniegtas**, lietotājs var veikt darbības, kas aprakstītas 1.5.nodaļā, un šādas darbības:

 nospiežot pogu [Atsaukt izmaiņas/anulēšanas pieprasījumu] pieprasīt iesniegto deklarācijas izmaiņu atsaukšanu.

#### 1.5.5. Izmaiņas pieprasītas

Ja muitas amatpersona ir pieprasījusi lietotājam veikt papildus labojumus iesniegtajās deklarācijas izmaiņās, tad deklarācija un deklarācijas izmaiņas pāriet statusā **Izmaiņas pieprasītas**, pieteikums paliek statusā **Reģistrēts**, un šīm deklarācijām lietotājs var iesniegt izmaiņas, atbilstoši muitas amatpersonas prasītajam vai arī var pieprasīt iesniegto izmaiņu atsaukšanu.

Muitas amatpersonu papildus informācijas/ labojumu pieprasīšanas pamatojumu var apskatīt, atverot deklarācijas šķirkli Saistītā informācija sarakstā Saistītie pamatojumi.

Dokumenta tips: **Importa deklarācija** 2/5 LRN: **4000303187319021100001** MRN: **19LV000210000191R9** 5/26 Uzrādīšanas muitas iestāde: **LV000210** Statuss: **Preces izlaistas** Atkāpšanās režīms: **Nav** Darba datums: **21.01.2019**  Versija: 0 (Aktuāla) Iesniegšanas datums: 21.01.2019 13:31:54 Pieņemšanas datums: 21.01.2019 13:31:57 Izlaišanas datums: 21.01.2019 13:34:04 Labošana/anulēšana pēcmuitošanā ▼ ● Pēc komersanta iesnieguma ● Pēc komersanta iesnieguma ● Pēc muitas iniciatīvas □ Lēmums bez MD labojumiem Ilgstoša pārbaude: □ Pēcmuitošanas statuss: **Izmaiņas pieprasītas** Statusa maiņas datums: 20.03.2019 10:14:03 Papildus izmaiņu iesniegšanas termiņš: 29.03.2019

|   | Pama                                                                  | tdati 🔹 Dati par transp                                                                   | ortēšanu               | Apkopo         | ojošā informāc                                      | ija Preces                     | Maksājumi | Importa | muitas iestāde                                                                                                    | Saistītā inform                                                                                            | lācija            |
|---|-----------------------------------------------------------------------|-------------------------------------------------------------------------------------------|------------------------|----------------|-----------------------------------------------------|--------------------------------|-----------|---------|----------------------------------------------------------------------------------------------------|----------------------------------------------------------------------------------------------------|-------------------|
| 1 | Ar de                                                                 | klarāciju saistītā inforn                                                                 | nācija                 |                |                                                     |                                |           |         | Form id: FF                                                                                                    | RM.IDOK.DKL.DS                                                                                             | INF ?             |
|   | — Deklarācijas versijas (izmaiņas, darba versijas) (Kopā: 4 ieraksti) |                                                                                           |                        |                |                                                     |                                |           |         |                                                                                                    |                                                                                                    |                   |
|   |                                                                       | Darbība                                                                                   | v                      | /ersija        | Statuss                                             | Izpildes<br>datums un<br>laiks | Lietotājs | к       | Pamatojums / F                                                                                                    | Piezīmes                                                                                                   |                   |
|   |                                                                       | Importa muitas deklara<br>papildus izmaiņu / info<br>pieprasīšana pēc preču<br>izlaišanas | ācijas<br>mācijas<br>I | 0/1            | Papildus<br>izmaiņas /<br>informācija<br>pieprasīta | 20.03.2019<br>10:14:03         |           |         | Pieteikuma numu<br>20.03.2019 Reği<br>Lūdzu pievienot<br>atbilstoši normal<br>noformētu pilnva<br>muitas deklarāci<br>un kuru apliec | ırs: M/19-000094<br>strēts<br>pieteikumam<br>īvo aktu prasībān<br>ıru, kas ir derīga<br>jas iesniegšanas l | (0)<br>n<br>brīdī |
|   |                                                                       | Importa muitas deklarā<br>izmaiņu pēc preču izlais<br>iesniegšana                         | ācijas<br>šanas        | 0/1            | Izmaiņas<br>iesniegtas                              | 20.03.2019<br>09:55:05         | 641019    | ~       | Pieteikuma numu<br>20.03.2019 Reği                                                                                                   | urs: M/19-000094<br>strēts                                                                                 | (0)               |
|   |                                                                       | Izlaišana importā                                                                         | (                      | 0<br>(Aktuāla) | Preces<br>izlaistas                                 | 21.01.2019<br>13:34:05         |           |         |                                                                                                    |                                                                                                    |                   |
|   |                                                                       | Importa muitas deklar<br>pieņemšana                                                       | rācijas                | 0              | Pieņemta                                            | 21.01.2019<br>13:31:57         | -1        |         |                                                                                                    |                                                                                                    |                   |
|   | 1. I                                                                  | pp. no 1                                                                                  |                        |                |                                                     |                                |           |         | 1                                                                                                    | iet uz Ipp. 1                                                                                              | $\sim$            |
|   | S                                                                     | katīt versiju Sk                                                                          | atīt pamatoj           | umu            | Salī                                                | dzināt versijas                | ;         |         |                                                                                                    |                                                                                                    |                   |

| + s | - Saistītās deklarācijas (Kopā: 0 ieraksti) |           |                                                                                                    |                          |                                                                                                    |  |  |  |
|-----|---------------------------------------------|-----------|----------------------------------------------------------------------------------------------------|--------------------------|----------------------------------------------------------------------------------------------------|--|--|--|
| - s | – Saistītie pamatojumi (Kopā: 1 ieraksti)   |           |                                                                                                    |                          |                                                                                                    |  |  |  |
|     | Pēdējo izmaiņu<br>datums un laiks           | Lietotājs | Pamatojuma<br>tips                                                                                                    | Pēcmuitošanas<br>versija | Pamatojums                                                                                                    |  |  |  |
|     | 20.03.2019<br>10:14:03                      |           | Pēc preču<br>izlaišanas<br>labotas<br>deklarācijas<br>papildus<br>informācijas /<br>labojumu<br>pieprasīšanas<br>pamatojums | 1                        | Lūdzu pievienot pieteikumam atbilstoši normatīvo aktu<br>prasībām noformētu pilnvaru, kas ir derīga muitas deklarācijas<br>iesniegšanas brīdī un kuru apliecinājusi paraksttiesīga<br>persona. |  |  |  |
|     | Skatīt                                      |           |                                                                                                    |                          |                                                                                                    |  |  |  |

Papildus labojumu iesniegšanai, muitas amatpersona nosaka termiņu, līdz kuram ir jāiesniedz pieprasītā informācija, vai jāveic papildus labojumi. Deklarācijas galvenē parādīsies lauks "Papildus izmaiņu iesniegšanas termiņš".

| 👎 IMD izmaiņu pamatojums                                                                                                    | Form id: FRM.IDOK.PECMP                                                                                                    |
|----------------------------------------------------------------------------------------------------|----------------------------------------------------------------------------------------------------|
| Pamatojuma tips: <b>Pēc preču izlaišanas labotas deklarācijas papildus</b><br>informācijas / labojumu pieprasīšanas pamatojums | MRN: 19LV000210000191R9                                                                                                    |
| Dokumenta tips: Importa deklarācija                                                                                            | Lietotāja vārds, uzvārds:                                                                                                    |
| IMD izmaiņu pamatojums                                                                                                    |                                                                                                    |
| * Izmaiņu iemesls / pamatojums                                                                                                 | Lūdzu pievienot pieteikumam atbilstoši normatīvo aktu prasībām<br>noformētu pilnvaru, kas ir derīga muitas deklarācijas iesniegšanas<br>brīdī un kuru apliecinājusi paraksttiesīga persona.<br> |
| <ul> <li>* Papildus izmaiņas termiņš</li> </ul>                                                                                | 29.03.2019                                                                                                    |
| Aizvērt                                                                                                    |                                                                                                    |

Noteikto termiņu ir iespējams pagarināt, tādos gadījumos nepieciešams sazināties ar atbildīgo muitas amatpersonu.

Lai veiktu papildus labojumus sākotnēji iesniegtajās deklarācijas izmaiņās vai lai iesniegtu papildus informāciju, ir jāizvēlas pogu [Iesniegt papildus labojumus], tad iesniegtās deklarācijas izmaiņas atvērsies rediģēšanas režīmā, t.i. atkal statusā **Uzsākta labošana**.

| Aizvērt         | Izdrukas      | Izveidot deklarāciju | Saglabāt kā paraugu | Saglabāt kā failu | Vēsture |
|-----------------|---------------|----------------------|---------------------|-------------------|---------|
| Iesniegt papilo | dus labojumus | Skatīt izmaiņas      |                     |                   |         |

Pēc nepieciešamo labojumu veikšanas un veiksmīgas datu validācijas jāpāriet uz pieteikumu – poga [Pieteikums VID MP]. Iepriekš iesniegtais pieteikums tiks atvērts rediģēšanas režīmā statusā **Reģistrēts, uzsākta labošana** un pieteikuma informācija tiks atjaunota atbilstoši papildus veiktajām izmaiņām deklarācijas darba versijā. Nepieciešamības gadījumā pieteikuma informāciju var papildināt. Papildus labojumu iesniegšana arī notiek pieteikuma formā ar pogu [Iesniegt], pēc kuras nospiešanas, deklarācija un deklarācijas izmaiņās pāriet statusā **Izmaiņas iesniegtas**, pieteikums - **Reģistrēts, labots**, ka arī deklarācijas izmaiņām un pieteikumam veidojas nākamās versijas.

Kamēr lietotājam deklarācija un deklarācijas izmaiņas atrodas statusā **Izmaiņas pieprasītas**, pieteikums statusā **Reģistrēts**, lietotājs nepieciešamības gadījumā var pieprasīt iesniegto un reģistrēto izmaiņu atsaukšanu, atverot deklarācijas izmaiņas, un, nospiežot pogu [Atsaukt izmaiņas/anulēšanas pieprasījumu], aizpildot atsaukšanas pamatojumu

Atverot importa deklarāciju statusā **Izmaiņas pieprasītas**, lietotājam ir pieejamas darbības, kas aprakstītas 1.5.nodaļā, un šāda funkcionalitāte:

- Nospiežot pogu [Iesniegt papildus labojumus] veikt papildus labojumus deklarācijas darba versijā, kas ir iepriekš iesniegto importa deklarācijas izmaiņu pēc preču izlaišanas kopija.
- Nospiežot pogu [Atsaukt izmaiņas/anulēšanas pieprasījumu], pieprasīt iesniegto deklarācijas izmaiņu atsaukšanu.

Atceries !

Papildus labojumus var iesniegt gan deklarācijas 3/16 laukā, gan 3/20 laukā norādītais komersants, neatkarīgi no tā, kas ir iesniedzis sākotnējo pieteikuma versiju. Tādā gadījumā labotajā pieteikuma versijā (statusā *Reģistrēts, labots*) attiecīgi tiks nomainīta informācija ailē [\* 1. Pieteikuma iesniedzējs].

#### 1.5.6. Izmaiņas pieprasītas (anulēšana)

Ja muitas amatpersona ir pieprasījusi lietotājam iesniegt papildus informāciju, kad ir iesniegts pieteikums par deklarācijas anulēšanu, deklarācija pāriet statusā **Izmaiņas pieprasītas** (anulēšana), pieteikums paliek statusā **Reģistrēts**. Muitas amatpersonas papildus informācijas pieprasīšanas pamatojumu deklarācijai, kurai pieprasīta anulēšana pēc preču izlaišanas, var apskatīt, atverot deklarācijas šķirkli Saistītā informācija, sarakstā Saistītie pamatojumi.

Papildus informācijas iesniegšanai, muitas amatpersona nosaka termiņu, līdz kuram ir jāiesniedz pieprasītā informācija. Deklarācijas galvenē parādīsies lauks "Papildus izmaiņu iesniegšanas termiņš".

|                                                                                              | orta deklaracija                                                                                                    |                                     |                                                                                                    |                                                                                                    |                                          |                    | For                                                                                                    | m id: FRM.IDOK.DKL                                                                                                    |
|----------------------------------------------------------------------------------------------|----------------------------------------------------------------------------------------------------|-------------------------------------|----------------------------------------------------------------------------------------------------|----------------------------------------------------------------------------------------------------|------------------------------------------|--------------------|----------------------------------------------------------------------------------------------------|----------------------------------------------------------------------------------------------------|
| okum                                                                                         | enta tips: <b>Importa deklarācija</b>                                                                                                    |                                     |                                                                                                    | Versi                                                                                                    | a: <b>0 (Aktuāl</b>                      | a)                 |                                                                                                    |                                                                                                    |
| 2/5 LRN: 4000303187319036I00002                                                              |                                                                                                    |                                     |                                                                                                    |                                                                                                    | Iesniegšanas datums: 05.02.2019 09:12:41 |                    |                                                                                                    |                                                                                                    |
| MRN: 19LV000207000737R5 Pieņem                                                               |                                                                                                    |                                     |                                                                                                    |                                                                                                    |                                          | ıms: <b>05.02</b>  | 2019 09:12:42                                                                                             |                                                                                                    |
| 5/26 Uzrādīšanas muitas iestāde: LV000207 Izlaišanas datums: 05.02.2019 09:17:17             |                                                                                                    |                                     |                                                                                                    |                                                                                                    |                                          |                    |                                                                                                    |                                                                                                    |
| Statuss: Preces izlaistas Labošana/anulēšana pēcmuitošanā 🗹                                  |                                                                                                    |                                     |                                                                                                    |                                                                                                    |                                          |                    |                                                                                                    |                                                                                                    |
| kāpš                                                                                         | anās režīms: <b>Nav</b>                                                                                                    |                                     |                                                                                                    | • P                                                                                                    | ēc komersant                             | a iesniedur        | na                                                                                                    |                                                                                                    |
| arba                                                                                         | datums: 05.02.2019                                                                                                    |                                     |                                                                                                    | O P                                                                                                    | ēc muitas inic                           | iatīvas            |                                                                                                    |                                                                                                    |
|                                                                                              |                                                                                                    |                                     |                                                                                                    | ⊖ L                                                                                                    | ēmums bez M                              | ID labojumie       | em                                                                                                    |                                                                                                    |
|                                                                                              |                                                                                                    |                                     |                                                                                                    | Ilgsto                                                                                                    | oša pārbaude                             | e: 🗖               |                                                                                                    |                                                                                                    |
|                                                                                              |                                                                                                    |                                     |                                                                                                    | Pēcm                                                                                                    | uitošanas sta                            | atuss: Izma        | iņas pieprasītas                                                                                          | (anulēšana)                                                                                                    |
|                                                                                              |                                                                                                    |                                     |                                                                                                    | Statu                                                                                                    | isa maiŋas da                            | atums: <b>20.0</b> | 3.2019 10:47:0                                                                                            | 2                                                                                                    |
|                                                                                              |                                                                                                    |                                     |                                                                                                    | Papilo                                                                                                    | dus izmaiņu ie                           | esniegšana         | s termiņš: <b>27.03.</b>                                                                                  | 2019                                                                                                    |
| amat                                                                                         | dati Dati par transportēšanu                                                                                                    | Apkopo                              | ojošā informā                                                                                                    | cija Preces                                                                                                    | Maksājumi                                | Importa            | muitas iestāde                                                                                            | Saistītā informācij                                                                                                    |
| anacada bar par dansportesana spicopijosa miorinacija Preces Maksajami importa matas restade |                                                                                                    |                                     |                                                                                                    |                                                                                                    |                                          |                    |                                                                                                    |                                                                                                    |
| r dek                                                                                        | larāciju saistītā informācija                                                                                                    |                                     |                                                                                                    |                                                                                                    |                                          |                    | Form id: FR                                                                                               | M TOOK DKL DSTNE                                                                                                    |
| r dek                                                                                        | larāciju saistītā informācija                                                                                                    |                                     |                                                                                                    |                                                                                                    |                                          |                    | Form id: FR                                                                                               | M.IDOK.DKL.DSINF                                                                                                    |
| r dek<br>– De                                                                                | larāciju saistītā informācija<br>eklarācijas versijas (izmaiņas, d                                                                                                    | larba versij                        | jas) (Kopā: 4                                                                                                    | l ieraksti)                                                                                                    |                                          |                    | Form id: FR                                                                                               | M.IDOK.DKL.DSINF                                                                                                    |
| r dek<br>– De                                                                                | larāciju saistītā informācija<br>eklarācijas versijas (izmaiņas, d                                                                                                    | larba versi                         | jas) (Kopā: 4                                                                                                    | l ieraksti)<br>Izpildes                                                                                                    |                                          |                    | Form id: FR                                                                                               | M.IDOK.DKL.DSINF                                                                                                    |
| r dek<br>– De                                                                                | larāciju saistītā informācija<br>eklarācijas versījas (izmaiņas, d                                                                                                    | arba versi                          | jas) (Kopā: 4                                                                                                    | l ieraksti)<br>Izpildes<br>datums un                                                                                                    |                                          | _                  | Form id: FR                                                                                               | M.IDOK.DKL.DSINF                                                                                                    |
| r dek<br>– De                                                                                | larāciju saistītā informācija<br>eklarācijas versijas (izmaiņas, d<br>Darbība                                                                                                    | larba versij<br>Versija             | jas) (Kopā: 4<br>Statuss                                                                                                    | <mark>ieraksti)</mark><br>Izpildes<br>datums un<br>laiks                                                                                                    | Lietotājs                                | к                  | Form id: FR<br>Pamatojums / F                                                                             | M.IDOK.DKL.DSINF                                                                                                    |
| r dek<br>– De                                                                                | larāciju saistītā informācija<br>eklarācijas versījas (izmaiņas, d<br>Darbība<br>Importa muitas deklarācijas                                                                                                    | larba versi<br>Versija              | jas) (Kopā: 4<br>Statuss<br>Papildus                                                                                                    | <mark>i ieraksti)</mark><br>Izpildes<br>datums un<br>laiks                                                                                                    | Lietotājs                                | к                  | Form id: FR<br>Pamatojums / F                                                                             | M.IDOK.DKL.DSINF                                                                                                    |
| r dek<br>– De                                                                                | larāciju saistītā informācija<br>eklarācijas versijas (izmaiņas, d<br>Darbība<br>Importa muitas deklarācijas<br>papildus izmaiņu / informācijas                                                                                                    | arba versi<br>Versija               | jas) (Kopā: 4<br>Statuss<br>Papildus<br>izmaiņas /                                                                                                    | <mark>i ieraksti)</mark><br>Izpildes<br>datums un<br>laiks<br>20.03.2019                                                                                                    | Lietotājs                                | к                  | Form id: FR<br>Pamatojums / F<br>Pieteikuma numu                                                          | M.IDOK.DKL.DSINF                                                                                                    |
| r dek<br>– De                                                                                | larāciju saistītā informācija<br>eklarācijas versijas (izmaiņas, d<br>Darbība<br>Importa muitas deklarācijas<br>papildus izmaiņu / informācijas<br>pieprasīšana pēc preču<br>islaišaņas                                                                                                    | arba versi<br>Versija<br>0          | jas) (Kopā: 4<br>Statuss<br>Papildus<br>izmaiņas /<br>informācija                                                                                          | Lieraksti)<br>Izpildes<br>datums un<br>laiks<br>20.03.2019<br>10:47:39                                                                                                    | Lietotājs                                | ĸ                  | Form id: FR<br>Pamatojums / F<br>Pieteikuma numu<br>20.03.2019 Reği                                       | M.IDOK.DKL.DSINF                                                                                                    |
| r dek<br>– De                                                                                | larāciju saistītā informācija<br>eklarācijas versijas (izmaiņas, d<br>Darbība<br>Importa muitas deklarācijas<br>papildus izmaiņu / informācijas<br>pieprasīšana pēc preču<br>izlaišanas                                                                                                    | larba versij<br>Versija<br>0        | jas) (Kopā: 4<br>Statuss<br>Papildus<br>izmaiņas /<br>informācija<br>pieprasīta                                                                            | Lieraksti)<br>Izpildes<br>datums un<br>laiks<br>20.03.2019<br>10:47:39                                                                                                    | Lietotājs                                | ĸ                  | Form id: FR<br>Pamatojums / F<br>Pieteikuma numu<br>20.03.2019 Reği                                       | viezīmes<br>ris: M/19-000095 (0)<br>strēts                                                                                |
| r dek                                                                                        | larāciju saistītā informācija<br>eklarācijas versijas (izmaiņas, d<br>Darbība<br>Importa muitas deklarācijas<br>papildus izmaiņu / informācijas<br>pieprasīšana pēc preču<br>izlaišanas<br>Importa muitas deklarācijas<br>anulēšanas pēc preču izlaišanas                                                                                              | larba versij<br>Versija<br>0        | jas) (Kopā: 4<br>Statuss<br>Papildus<br>izmaiņas /<br>informācija<br>pieprasīta<br>Pieprasīta                                                              | Ieraksti)           Izpildes<br>datums un<br>laiks           20.03.2019<br>10:47:39           20.03.2019                                                                                                    | Lietotājs<br>641019                      | ĸ                  | Form id: FR<br>Pamatojums / F<br>Pieteikuma numu<br>20.03.2019 Reği<br>Pieteikuma numu                    | M.IDOK.DKL.DSINF                                                                                                    |
| r dek                                                                                        | larāciju saistītā informācija<br>eklarācijas versijas (izmaiņas, d<br>Darbība<br>Importa muitas deklarācijas<br>papildus izmaiņu / informācijas<br>pieprasīšana pēc preču<br>izlaišanas<br>Importa muitas deklarācijas<br>anulēšanas pēc preču izlaišanas<br>pieprasīšana                                                                              | <b>versija</b><br>0                 | jas) (Kopā: 4<br>Statuss<br>Papildus<br>izmaipas /<br>informācija<br>pieprasīta<br>Pieprasīta<br>anulēšana                                                 | Ieraksti)           Izpildes<br>datums un<br>laiks           20.03.2019<br>10:47:39           20.03.2019<br>10:45:06                                                                                               | <b>Lietotājs</b><br>641019               | к<br>              | Form id: FR<br>Pamatojums / F<br>Pieteikuma numu<br>20.03.2019 Reği<br>Pieteikuma numu<br>20.03.2019 Reği | IDOK.DKL.DSINF           Ins: M/19-000095 (0)           strēts                                                            |
| r dek                                                                                        | larāciju saistītā informācija<br>eklarācijas versijas (izmaiņas, d<br>Darbība<br>Importa muitas deklarācijas<br>papildus izmaiņu / informācijas<br>pieprasīšana pēc preču<br>izlaišanas<br>Importa muitas deklarācijas<br>anulēšanas pēc preču izlaišanas<br>pieprasīšana                                                                              | <b>Versija</b><br>0<br>0            | jas) (Kopā: 4<br>Statuss<br>Papildus<br>izmaiņas /<br>informācija<br>pieprasīta<br>Pieprasīta<br>anulēšana<br><b>Preces</b>                                | Ieraksti)           Izpildes<br>datums un<br>laiks           20.03.2019<br>10:47:39           20.03.2019<br>10:47:39           20.03.2019<br>10:45:06           05.02.2019                                         | <b>Lietotājs</b><br>641019               | ĸ                  | Form id: FR<br>Pamatojums / F<br>Pieteikuma numu<br>20.03.2019 Reĝi<br>Pieteikuma numu<br>20.03.2019 Reĝi | M.IDOK.DKL.DSINF                                                                                                    |
| r dek                                                                                        | larāciju saistītā informācija<br>eklarācijas versijas (izmaiņas, d<br>Darbība<br>Importa muitas deklarācijas<br>papildus izmaiņu / informācijas<br>pieprasīšana pēc preču<br>izlaišanas<br>Importa muitas deklarācijas<br>anulēšanas pēc preču izlaišanas<br>pieprasīšana<br>Izlaišana importā                                                         | Versija<br>0<br>0<br>(Aktuāla)      | jas) (Kopā: 2<br>Statuss<br>Papildus<br>izmaiņas /<br>informācija<br>pieprasīta<br>anulēšana<br>Pieces<br>izlaistas                                        | Lieraksti)<br>Izpildes<br>datums un<br>laiks<br>20.03.2019<br>10:47:39<br>20.03.2019<br>10:45:06<br>05.02.2019<br>09:17:17<br>05.02.2019                                                                           | <b>Lietotājs</b><br>641019               | к<br>              | Form id: FR<br>Pamatojums / F<br>Pieteikuma numu<br>20.03.2019 Reģi<br>Pieteikuma numu<br>20.03.2019 Reģi | M.IDOK.DKL.DSINF                                                                                                    |
| r dek                                                                                        | larāciju saistītā informācija<br>eklarācijas versijas (izmaiņas, d<br>Darbība<br>Importa muitas deklarācijas<br>papildus izmaiņu / informācijas<br>pieprasīšana pēc preču<br>izlaišanas<br>Importa muitas deklarācijas<br>anulēšanas pēc preču izlaišanas<br>pieprasīšana<br>Izlaišana importā<br>Importa muitas deklarācijas<br>pieņemšana            | Versija<br>0<br>0<br>(Aktuāla)<br>0 | jas) (Kopā: 2<br>Statuss<br>Papildus<br>izmaiņas /<br>informācija<br>pieprasīta<br>anulēšana<br>Pieprasīta<br>anulēšana<br>Preces<br>izlaistas<br>Pieņemta | Lieraksti)<br>Izpildes<br>datums un<br>laiks<br>20.03.2019<br>10:47:39<br>20.03.2019<br>10:45:06<br>05.02.2019<br>09:17:17<br>05.02.2019<br>09:12:42                                                               | Lietotājs<br>641019<br>-1                | к<br>              | Form id: FR<br>Pamatojums / F<br>Pieteikuma numu<br>20.03.2019 Reği<br>Pieteikuma numu<br>20.03.2019 Reği | <b>N.IDOK.DKL.DSINF</b><br><b>iezīmes</b><br>Irs: M/19-000095 (0)<br>strēts<br>Irs: M/19-000095 (0)<br>strēts             |
| r dek<br>- De                                                                                | larāciju saistītā informācija<br>eklarācijas versijas (izmaiņas, d<br>Darbība<br>Importa muitas deklarācijas<br>papildus izmaiņu / informācijas<br>pieprasīšana pēc preču<br>izlaišanas<br>Importa muitas deklarācijas<br>anulēšanas pēc preču izlaišanas<br>pieprasīšana<br>Izlaišana importā<br>Importa muitas deklarācijas<br>pieņemšana            | Versija<br>0<br>0<br>(Aktuāla)<br>0 | jas) (Kopā: 4<br>Statuss<br>Papildus<br>izmaiņas /<br>informācija<br>pieprasīta<br>anulēšana<br>Pieprasīta<br>anulēšana<br>Preces<br>izlaistas<br>Pieņemta | ieraksti)         Izpildes<br>datums un<br>laiks         20.03.2019<br>10:47:39         20.03.2019<br>10:45:06         05.02.2019<br>09:17:17         05.02.2019<br>09:12:42                                       | Lietotājs<br>641019<br>-1                | к<br>              | Form id: FR<br>Pamatojums / F<br>Pieteikuma numu<br>20.03.2019 Reĝi<br>Pieteikuma numu<br>20.03.2019 Reĝi | viezīmes<br>virs: M/19-000095 (0)<br>strēts<br>virs: M/19-000095 (0)<br>strēts                                            |
| r dek                                                                                        | larāciju saistītā informācija<br>eklarācijas versijas (izmaiņas, d<br>Darbība<br>Importa muitas deklarācijas<br>papildus izmaiņu / informācijas<br>pieprasīšana pēc preču<br>izlaišanas<br>Importa muitas deklarācijas<br>anulēšanas pēc preču izlaišanas<br>pieprasīšana<br>Izlaišana importā<br>Importa muitas deklarācijas<br>pieņemšana<br>p. no 1 | Versija<br>0<br>0<br>(Aktuāla)<br>0 | jas) (Kopā: 4<br>Statuss<br>Papildus<br>izmaiņas /<br>informācija<br>pieprasīta<br>Pieprasīta<br>anulēšana<br>Preces<br>izlaistas<br>Pieņemta              | Ieraksti)         Izpildes<br>datums un<br>laiks         20.03.2019<br>10:47:39         20.03.2019<br>10:45:06         05.02.2019<br>09:17:17         05.02.2019<br>09:12:42         <>>>         idzināt versijas | Lietotājs<br>641019<br>-1                | к<br>              | Form id: FR<br>Pamatojums / F<br>Pieteikuma numu<br>20.03.2019 Reĝi<br>Pieteikuma numu<br>20.03.2019 Reĝi | WILDOK.DKL.DSINF         Viezīmes         urs: M/19-000095 (0)         strēts         urs: M/19-000095 (0)         strēts |

| Saistītie pamatoju                | mi (Kopā: 1 ie | raksti)                                                                                                    |                          |            |
|-----------------------------------|----------------|----------------------------------------------------------------------------------------------------|--------------------------|------------|
| Pēdējo izmaiņu<br>datums un laiks | Lietotājs      | Pamatojuma<br>tips                                                                                                    | Pēcmuitošanas<br>versija | Pamatojums |
| 20.03.2019<br>10:47:39            |                | Papildus<br>informācijas<br>pieprasīšanas<br>pamatojums<br>deklarācijai, kurai<br>pieprasīta<br>anulēšana pēc<br>preču izlaišanas | 0                        | Pamatojums |

Iesniegt pieprasīto papildus informāciju ir iespējams, atverot deklarāciju vai pieteikuma formu, kur būs pieejama poga [Iesniegt papildus informāciju].

| Aizvērt      | Deklarācija                                                                | Iesniegt papildus informāciju | Drukāt Vēsture      |                   |         |  |  |  |
|--------------|----------------------------------------------------------------------------|-------------------------------|---------------------|-------------------|---------|--|--|--|
|              |                                                                            |                               |                     |                   |         |  |  |  |
| Aizvērt      | Izdrukas                                                                   | Izveidot deklarāciju          | Saglabāt kā paraugu | Saglabāt kā failu | Vēsture |  |  |  |
| Atsaukt izma | Atsaukt izmaiņas / anulēšanas pieprasījumu / Iesniegt papildus informāciju |                               |                     |                   |         |  |  |  |

Pēc pogas [Iesniegt papildus informāciju] nospiešanas, pieteikums tiks atvērts rediģēšanas režīmā, statusā *Reģistrēts, uzsākta labošana*. Pieteikuma informāciju var papildināt, vai sarakstā "Ar anulēšanu saistīto dokumentu kopijas" papildus pievienot nepieciešamos dokumentus.

| – Ar labojumiem / anulēšanu saistīto dokumentu kopijas (Kopā: 1 ieraksti) |                           |                   |  |  |  |  |  |
|---------------------------------------------------------------------------|---------------------------|-------------------|--|--|--|--|--|
| Dokumenta nosaukums                                                       | Dokumenta faila nosaukums |                   |  |  |  |  |  |
| SIA X paskaidrojums                                                       | SIA X paskaidrojums.pdf   |                   |  |  |  |  |  |
| 1. lpp. no 1                                                              |                           | Iet uz lpp. 1 🗸 🗸 |  |  |  |  |  |
| Pievienot Dzēst Skatīt                                                    |                           |                   |  |  |  |  |  |

Lai iesniegtu papildinātu pieteikumu, pieteikuma formā jāizvēlas poga [Iesniegt], tad pieteikums saglabāsies nākamajā versijā statusā *Reģistrēts, labots* un deklarācija pāries statusā **Pieprasīta anulēšana pēc preču izlaišanas**.

Kamēr lietotājam deklarācija atrodas statusā **Izmaiņas pieprasītas (anulēšana)**, pieteikums statusā **Reģistrēts**, lietotājs nepieciešamības gadījumā var pieprasīt iesniegto un reģistrēto anulēšanas pieteikuma atsaukšanu, atverot deklarāciju un nospiežot pogu [Atsaukt izmaiņas/anulēšanas pieprasījumu], aizpildot atsaukšanas pamatojumu.

Atverot importa deklarāciju statusā **Izmaiņas pieprasītas (anulēšana)**, lietotājam ir pieejamas darbības, kas aprakstītas 1.5.nodaļā, un šāda funkcionalitāte:

- Nospiežot pogu [Iesniegt papildus informāciju] papildināt iesniegto pieteikumu par deklarācijas anulēšanu.
- Nospiežot pogu [Atsaukt izmaiņas/anulēšanas pieprasījumu], pieprasīt iesniegtā anulēšanas pieprasījuma atsaukšanu.

# Atceries !

 Papildus pieprasīto informāciju, pieteikumā par importa deklarācijas anulēšanu pēc preču izlaišanas, var iesniegt gan deklarācijas 3/16 laukā, gan 3/20 laukā norādītais komersants, neatkarīgi no tā, kas ir iesniedzis sākotnējo pieteikuma versiju. Tādā gadījumā labotājā pieteikuma versijā (statusā *Reģistrēts, labots*) attiecīgi tiks nomainīta informācija ailē [\* 1. Pieteikuma iesniedzējs].

#### 1.5.7. Izmaiņas noraidītas

Ja muitas amatpersona ir noraidījusi iesniegtās deklarācijas izmaiņas vai arī noteiktajā papildus labojumu iesniegšanas termiņā, papildus pieprasītās izmaiņas netika iesniegtas, EMDAS izmaiņas automātiski noraida un deklarācija, deklarācijas izmaiņas pāriet statusā **Izmaiņas noraidītas**, pieteikums statusā **Reģistrēts, noraidīts**. Deklarācijas izmaiņu noraidīšanas pamatojumu var apskatīt, atverot deklarācijas šķirkli Saistītā informācija, sarakstā Saistītie pamatojumi.

| – Sa | – Saistītie pamatojumi (Kopā: 3 ieraksti) |           |                                                                                                    |                          |                                                                                                    |  |  |  |  |
|------|-------------------------------------------|-----------|----------------------------------------------------------------------------------------------------|--------------------------|----------------------------------------------------------------------------------------------------|--|--|--|--|
|      | Pēdējo izmaiņu<br>datums un laiks         | Lietotājs | Pamatojuma<br>tips                                                                                                    | Pēcmuitošanas<br>versija | Pamatojums                                                                                                    |  |  |  |  |
|      | 27.10.2016<br>00:00:21                    |           | Pēc preču<br>izlaišanas<br>labotas<br>deklarācijas<br>izmaiņu /<br>anulēšanas<br>pieprasījuma<br>automātiska<br>atteikšana | 1                        | Iesniegtie importa deklarācijas labojumi / anulēšanas<br>pieprasījums ir automātiksi noraidīts, jo netika iesniegti<br>papildus labojumi līdz norādītajam termiņam. |  |  |  |  |

Tādas deklarācijas ir iespējams labot atkārtoti – poga [Labot pēc preču izlaišanas] vai pieprasīt deklarācijas anulēšanu pēc preču izlaišanas – poga [Pieprasīt anulēšanu pēc preču izlaišanas].

Atverot importa deklarācijas izmaiņas statusā Izmaiņas noraidītas, lietotājs var veikt tikai darbības, kas aprakstītas 1.5.nodaļā.

## 1.5.8. Izmaiņas apstiprinātas

Ja iesniegtās deklarācijas izmaiņas ir apstiprinātas no muitas amatpersonas puses, labotā deklarācijas darba versija EMDAS kļūst par aktuālo šīs deklarācijas versiju un importa deklarācija tiek pārcelta statusā **Izmaiņas apstiprinātas**, un pieteikums statusā **Reģistrēts, apstiprināts.** Ja deklarācijai no VID MP puses būs pievienots veikto izmaiņu pamatojošs dokuments ar pazīmi "Pieejams iesniedzējam", tas būs pieejams deklarācijas šķirklī Saistītā informācija, sarakstā Pēcmuitošanas gala dokumenti (VID MP).

| — Pieteikumi pēcmuitošanas labojumiem (Kopā: 1 ieraksti) |                                    |                               |                             |                                        |              |           |  |  |  |  |
|----------------------------------------------------------|------------------------------------|-------------------------------|-----------------------------|----------------------------------------|--------------|-----------|--|--|--|--|
| EMDAS reģistrācijas<br>numurs                            | Komersanta<br>reģistrācijas numurs | MP Lietvedības reģ.<br>numurs | Statuss                     | Pēdējās<br>labošanas datur<br>un laiks | ns<br>Versij | a Aktuāls |  |  |  |  |
| M/16-000982                                              |                                    | 2016/160709                   | Reģistrēts,<br>apstiprināts | 03.05.2016<br>11:21:38                 | 0            | ~         |  |  |  |  |
| 1. lpp. no 1                                             |                                    |                               |                             | Iet                                    | t uz lpp. 1  | ~         |  |  |  |  |
| Skatīt                                                   |                                    |                               |                             |                                        |              |           |  |  |  |  |

Tādas deklarācijas ir iespējams labot atkārtoti — poga [Labot pēc preču izlaišanas] vai pieprasīt deklarācijas anulēšanu pēc preču izlaišanas — poga [Pieprasīt anulēšanu pēc preču izlaišanas].

#### 1.5.9. Pieprasīta anulēšana pēc preču izlaišanas

Deklarācijām, kuras atrodas statusā **Preces izlaistas** vai **Saistības izpildītas**, lietotājs var pieprasīt anulēšanu pēc preču izlaišanas, izvēloties pogu [Pieprasīt anulēšanu pēc preču izlaišanas], un, aizpildot un iesniedzot pieteikumu par importa deklarācijas anulēšanu pēc preču izlaišanas. Tādos gadījumos deklarācija nonāk statusā **Pieprasīta anulēšana pēc preču izlaišanas** (pieteikums statusā *Iesniegts* vai *Reģistrēts*). Ja lietotājs ir iesniedzis anulēšanas pieprasījumu, kuru muitas amatpersona neuzskata par pamatotu, muitas amatpersona to noraida, deklarācija tiek pārcelta statusā **Anulēšanas pieprasījums noraidīts** un pieteikums *Reģistrēts, noraidīts*.

Ja muitas amatpersona apstiprinās anulēšanas pieprasījumu, deklarācija tiks pārcelta statusā **Anulēta pēcmuitošanā** un pieteikums *Reģistrēts, apstiprināts*.

Ja muitas amatpersona ir pieprasījusi lietotājam papildus informāciju deklarācijas anulēšanas gadījumā, tad deklarācija pāriet statusā **Izmaiņas pieprasītas (anulēšana).** 

Kamēr lietotājam deklarācija atrodas statusā **Pieprasīta anulēšana pēc preču izlaišanas**, pieteikums statusā *Iesniegts* vai *Reģistrēts*, lietotājs nepieciešamības gadījumā var pieprasīt iesniegto vai reģistrēto anulēšanas pieteikuma atsaukšanu, atverot deklarāciju un nospiežot pogu [Atsaukt izmaiņas/anulēšanas pieprasījumu], aizpildot atsaukšanas pamatojumu.

Atverot importa deklarāciju statusā **Anulēšana pieprasīta**, lietotājs var veikt darbības, kas aprakstītas 1.5.nodaļā, un šādas darbības:

 nospiežot pogu [Atsaukt izmaiņas/anulēšanas pieprasījumu] pieprasīt iesniegtā deklarācijas anulēšanas pieprasījuma atsaukšanu.

#### 1.5.10. Anulēšana noraidīta

Ja muitas amatpersona ir noraidījusi iesniegto deklarācijas anulēšanas pieprasījumu, deklarācija pāriet statusā **Anulēšanas pieprasījums noraidīts** un pieteikums - statusā **Reģistrēts**, *noraidīts*. Deklarācijas anulēšanas pēc preču izlaišanas pieprasījuma noraidīšanas pamatojumu var apskatīt, atverot deklarācijas šķirkli Saistītā informācija, sarakstā Saistītie pamatojumi.

| - | – Saistītie pamatojumi (Kopā: 1 ieraksti) |           |                                                                                                    |                                |                                                              |  |  |  |  |  |
|---|-------------------------------------------|-----------|----------------------------------------------------------------------------------------------------|--------------------------------|--------------------------------------------------------------|--|--|--|--|--|
|   | Pēdējo izmaiņu<br>datums un laiks         | Lietotājs | Pamatojuma<br>tips                                                                                          | Pēcmuitošanas<br>versija<br>↓↑ | Pamatojums                                                   |  |  |  |  |  |
| C | 21.07.2015<br>13:15:10                    |           | Importa<br>deklarācijas<br>anulēšanas pēc<br>preču izlaišanas<br>pieprasījuma<br>noraidīšanas<br>pamatojums | 0                              | Anulēšanu noraidīt, jo pieteikumā norādītā prece, ņemot vērā |  |  |  |  |  |
|   | Skatīt                                    |           |                                                                                                    |                                |                                                              |  |  |  |  |  |

Tādas deklarācijas ir iespējams labot atkārtoti — poga [Labot pēc preču izlaišanas] vai pieprasīt deklarācijas anulēšanu pēc preču izlaišanas — poga [Pieprasīt anulēšanu pēc preču izlaišanas].

## 1.5.11. Izmaiņas atsauktas

Ja muitas amatpersona ir apstiprinājusi iesniegto izmaiņu atsaukšanas pieprasījumu, tad deklarācija un deklarācijas izmaiņās nonāk statusā **Atsauktas izmaiņas**, pieteikums statusā **Atsaukts** un tam tiek noņemta aktualitātes pazīme, t.i. pieteikuma versija kļūst par neaktuālo.

Pēc preču izlaišanas labotas deklarācijas pieprasījuma atsaukšanas apstiprināšanas pamatojumu, kuru ievadījusi VID MP amatpersona, var apskatīt, atverot deklarācijas šķirkli Saistītā informācija sarakstā Saistītie pamatojumi.

| – Saistītie pamatojumi (Kopā: 4 ieraksti) |                                   |           |                                                                                                    |                          |                                                                                                    |  |  |  |
|-------------------------------------------|-----------------------------------|-----------|----------------------------------------------------------------------------------------------------|--------------------------|----------------------------------------------------------------------------------------------------|--|--|--|
|                                           | Pēdējo izmaiņu<br>datums un laiks | Lietotājs | Pamatojuma<br>tips                                                                                                    | Pēcmuitošanas<br>versija | Pamatojums                                                                                                  |  |  |  |
|                                           | 24.09.2015<br>15:32:38            |           | Pēc preču<br>izlaišanas<br>labotas<br>deklarācijas vai<br>deklarācijas<br>anulēšanas<br>pieprasījuma<br>atsaukšanas<br>apstiprināšanas<br>pamatojums | 0                        | Saskaņā ar papildus iesniegtajos dokumentos norādīto<br>informāciju nav iebildumu pieprasījuma atsaukšanai. |  |  |  |
|                                           | 24.09.2015<br>13:51:47            |           | Pēc preču<br>izlaišanas<br>labotas<br>deklarācijas<br>izmaiņu /<br>anulēšanas<br>pieprasījuma<br>atsaukšana                                          | 1                        | Izskatot visus dokumentus secinājām, ka deklarācija tika<br>noformēta pareizi un labojumi nav nepieciešami. |  |  |  |

Tādas deklarācijas ir iespējams labot atkārtoti — poga [Labot pēc preču izlaišanas] vai pieprasīt deklarācijas anulēšanu pēc preču izlaišanas — poga [Pieprasīt anulēšanu pēc preču izlaišanas].

Atverot importa deklarācijas izmaiņas statusā Atsauktas izmaiņas, lietotājs var veikt tikai darbības, kas aprakstītas 1.5.nodaļā.

#### 1.5.12. Anulēta pēcmuitošanā

Ja muitas amatpersona apstiprinās iesniegto anulēšanas pieprasījumu deklarācija tiks pārcelta statusā **Anulēta pēcmuitošanā** un pieteikums *Reģistrēts, apstiprināts*.

Ja importa deklarācija pēc preču izlaišanas tiks anulēta un deklarācijai no VID MP puses būs pievienots anulēšanu pamatojošs dokuments ar pazīmi "Pieejams iesniedzējam", tas būs pieejams deklarācijas šķirkli Saistītā informācija sarakstā Pēcmuitošanas gala dokumenti (VID MP).

# 1.6. Pazīme "Ilgstoša pārbaude"

Atsevišķos gadījumos pēc pieteikuma muitas deklarācijas labošanai iesniegšanas, kad datu pārbaudei ir nepieciešams ilgstošs laiks, piemērām, preču paraugi tiek nosūtīti muitas laboratorijai preces koda noteikšanai vai izcelsmi apliecinošais dokuments tiek nosūtīts pārbaudei uz eksportējošo valsti atbildīgai iestādei, muitas amatpersona deklarācijai var uzstādīt pazīmi "Ilgstošā pārbaude".

Deklarācijas galvenē būs atzīmēta pazīme "Ilgstoša pārbaude" un informāciju kāpēc deklarācijā ir uzstādīta pazīme varēs apskatīt deklarācijas šķirkli Saistītā informācija sarakstā Saistītie pamatojumi.

| Statuss: <b>Preces izlaistas</b><br>Deklarācijas statusa maiņas datums: <b>10.11.2018 19:00:23</b><br>Atkāpšanās režīms: <b>Nav</b><br>Darba datums: <b>10.11.2018</b>                                              |        |                                                     |               | Izmaiņu pieņemšanas datums: <b>10.11.2018 18:31:48</b><br>Labošana/anulēšana pēcmuitošanā ☑<br><ul> <li>Pēc komersanta iesnieguma</li> <li>Pēc muitas iniciatīvas</li> <li>Lēmums bez MD labojumiem</li> <li>Ilgstoša pārbaude: ☑</li> <li>Pēcmuitošanas statuss: Izmaiņas reğistrētas</li> <li>Statusa maiņas datums: <b>19.02.2019 09:31:59</b></li> </ul> |                    |        | 8:31:48   |                                                 |                      |
|----------------------------------------------------------------------------------------------------|--------|-----------------------------------------------------|---------------|----------------------------------------------------------------------------------------------------|--------------------|--------|-----------|-------------------------------------------------|----------------------|
| Р                                                                                                    | amatda | ti 🔹 Dati par t                                     | ransportēšanu | Apkopojošā infor                                                                                                    | rmācija            | Preces | Maksājumi | Importa muitas iestāde                          | Saistītā informācija |
| Ar deklarāciju saistītā informācija<br>+ Deklarācijas versijas (izmaiņas, darba versijas) (Kopā: 6 iera<br>+ Saistītās deklarācijas (Kopā: 0 ieraksti)<br>+ Deklarācijas novirzīšanas pamatojumi (Kopā: 4 ieraksti) |        |                                                     |               |                                                                                                    | oā: 6 iera<br>sti) | ksti)  |           | Form id: Ff                                     | RM.IDOK.DKL.DSINF    |
|                                                                                                    |        | dējo izmaiņu<br>tums un laiks<br>.02.2019<br>:40:13 | Lietotājs     | Pamatojuma<br>tips<br>Novirzīšanas uz<br>ilgstošu pārbaudi<br>pēcmuitošanā                                                                                                    | Pēcmuit<br>versija | ošanas | Pamatojum | <b>s</b><br>Dārvaldes 2019.gada 20.febr<br>2110 | uāra vēstule         |
|                                                                                                    | Skatit |                                                     |               |                                                                                                    |                    |        |           |                                                 |                      |

# 1.7. Pazīme "Lēmums bez MD labojumiem"

Gadījumos, kad muitas deklarācijai tika veikta pārbaude un tās rezultātā deklarācija netiek labota, bet tiek pieņemts lēmums par aprēķināto nodokļu korekcijām, muitas amatpersona deklarācijai var uzstādīt pazīmi "Lēmums bez MD labojumiem". Šādam deklarācijām muitas amatpersona var pievienot gala dokumentu.

| Statuss: Preces izlaistas                                                                                                    | Labošana/anulēšana pēcmuitošanā 💌                                                                               |
|----------------------------------------------------------------------------------------------------|----------------------------------------------------------------------------------------------------|
| Deklarācijas statusa maiņas datums: <b>24.08.2018 17:17:21</b><br>Atkāpšanās režīms: <b>Nav</b><br>Darba datums: <b>24.08.2018</b> | <ul> <li>Pēc komersanta iesnieguma</li> <li>Pēc muitas iniciatīvas</li> <li>Lēmums bez MD labojumiem</li> </ul> |

Deklarācijas, kurām uzstādīta pazīme "lēmums bez MD labojumiem", var meklēt norādot atsevišķu meklēšanas kritēriju "Lēmums bez MD labojumiem".

Izvēlnē "Izvēlēties importa deklarāciju pēc preču izlaišanas" laukā "Labošana/anulēšana pēcmuitošanā" izvēloties kritēriju "Lēmums bez MD labojumiem".

| Pieejamās sistēmas:                                           | Izvēlēties importa deklarāciju p                   | Form id: FRM.IDOK.IDEKLPC  |                                        |              |  |  |  |  |  |
|---------------------------------------------------------------|----------------------------------------------------|----------------------------|----------------------------------------|--------------|--|--|--|--|--|
| EKS                                                           | Meklēšanas kritēriji                               |                            |                                        |              |  |  |  |  |  |
| IKS (ENS)<br>IKS (IMD)                                        | 3/16 Importētāja EORI kods                         | Q. 🖋                       | 3/18 Deklarētāja EORI kods             | Q. 🖋         |  |  |  |  |  |
| TKS                                                           | MRN                                                |                            | 3/20 Pārstāvja EORI kods               | Q. 🖋         |  |  |  |  |  |
| MAN/PU                                                        | Deklarācijas gala statuss                          |                            | 1/1, 1/2 Deklarācijas veids un<br>tips | $\checkmark$ |  |  |  |  |  |
| Izvēlne:                                                      | Statusa maiņas datums                              | no 📃 🖉                     | Deklarācijas pēcmuitošanas<br>statuss  | ~            |  |  |  |  |  |
| <u>Darbs ar deklarācijām pēc</u><br>preču izlaišanas          | Procedūra                                          |                            | Pēcmuitošanas statusa maiņas           | no 📃 🖋       |  |  |  |  |  |
| <u>Izvēlēties importa deklarāciju</u><br>pēc preču izlaišanas | Pieteikuma VID lietvedības<br>reģistrācijas numurs |                            | Pieteikuma EMDAS reģistrācijas         | līdz 🛛 🗰 🏈   |  |  |  |  |  |
| Meklēt pieteikumu par                                         | Labošana/anulēšana<br>pēcmuitošanā                 | Lēmums bez MD labojumiem 🖂 | numurs<br>MP daļas kods                |              |  |  |  |  |  |
| <u>Importa deklaracijas</u><br><u>labošanu/anulēšanu pēc</u>  | Ilgstoša pārbaude                                  | ×                          | VID MP gala dokumenta datums           | no 📃 🖋       |  |  |  |  |  |
| precu izlaisanas                                              | VID MP gala dokumenta numurs                       |                            |                                        | līdz 🛛 🐼     |  |  |  |  |  |
| <u>Meklēt VID MP gala</u><br><u>dokumentu</u>                 | Meklēt Notīrīt                                     |                            |                                        |              |  |  |  |  |  |
| Navigācija:                                                   | + Deklarācijas (Kopā: 1 ieraksti)                  |                            |                                        |              |  |  |  |  |  |
| Izvēlēties importa<br>deklarāciju pēc preču<br>izlaičanas     | Skatīt Aizvērt                                     |                            |                                        |              |  |  |  |  |  |